LGE Internal Use Only

## LG Smart Check User`s Guide

2025. 2. 4

Customer Value Innovation Office, Service Diagnosis Application Advancement Task

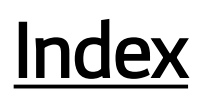

| 0. Supported products and functions            | <u>2</u>  |
|------------------------------------------------|-----------|
|                                                |           |
| 1. How to install the app                      | <u>3</u>  |
| 2. Login                                       | <u>4</u>  |
| 3. Main screen structure                       | <u>7</u>  |
| 4. Product connection                          | <u>8</u>  |
| 5 Introduction to functions (Refrigerator)     | 22        |
|                                                |           |
| 6. Introduction to functions (Washer & Dryer)  | <u>41</u> |
| 7. Introduction to functions (Air conditioner) | <u>46</u> |
| 8. Software Update                             | <u>52</u> |

LGE Internal Use Only

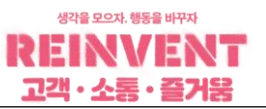

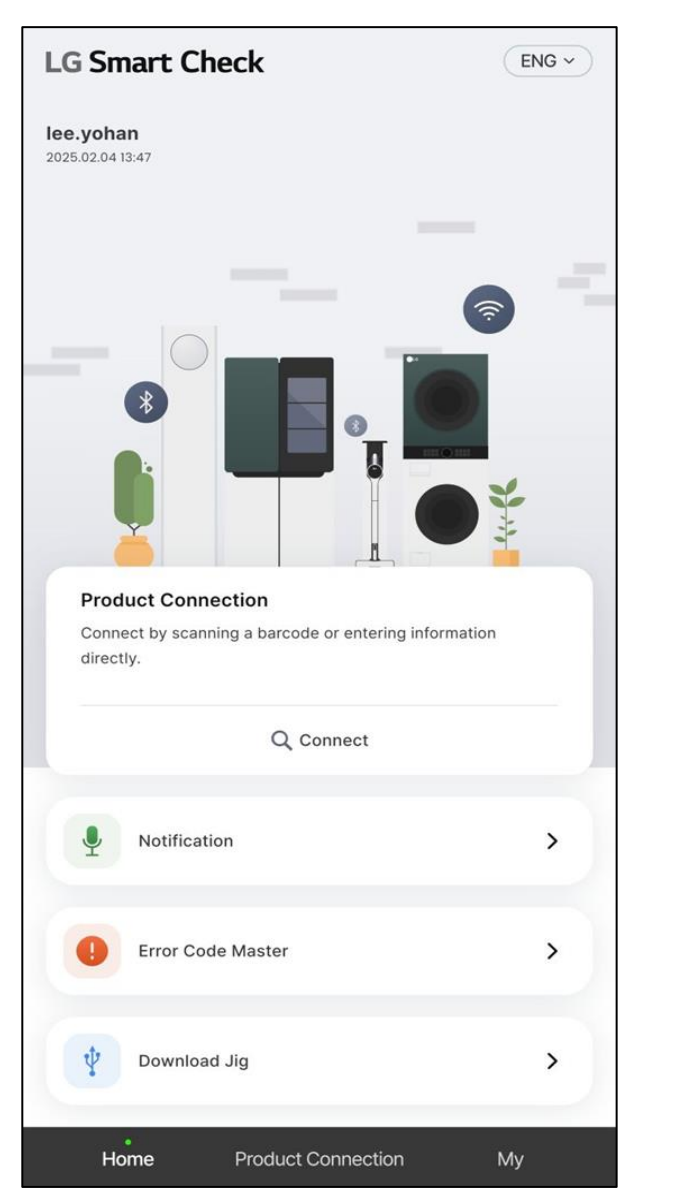

1) Kitchen Division

٠

FD refrigerator

UK : NEXT6, VF3 (June 2024 ~), NEXT8 (August 2023 ~) FR : NEXT6 (September 2023 ~), NEXT8 (March 2024 ~) DEU: NEXT8( March 2023 ~)

- → QuickCheck, Real-time Monitoring, Manual Control, Blackbox, Comprehensive Diagnostic Report (Linear compressor only)
- FD,SXS,BF,TF refrigerator UK,FR,DEU : NEXT, FD, SXS, BF (January 2017~)

 $\rightarrow$  Real-time Monitoring, Sealed System Repair Chatbot

2) Living Division

UK,FR,DEU : (January 2019 ~)

• Front Loader Washer, Dryer, WashTower

 $\rightarrow$  Blackbox

## 3) Air Solution Division

- RAC(Potable, Package(Stand), Wall mount), SAC(Single & Multi, Multi Vs)
  - $\rightarrow$  Real-time Monitoring, Comprehensive Diagnostic Report

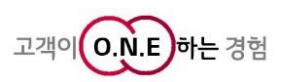

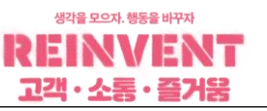

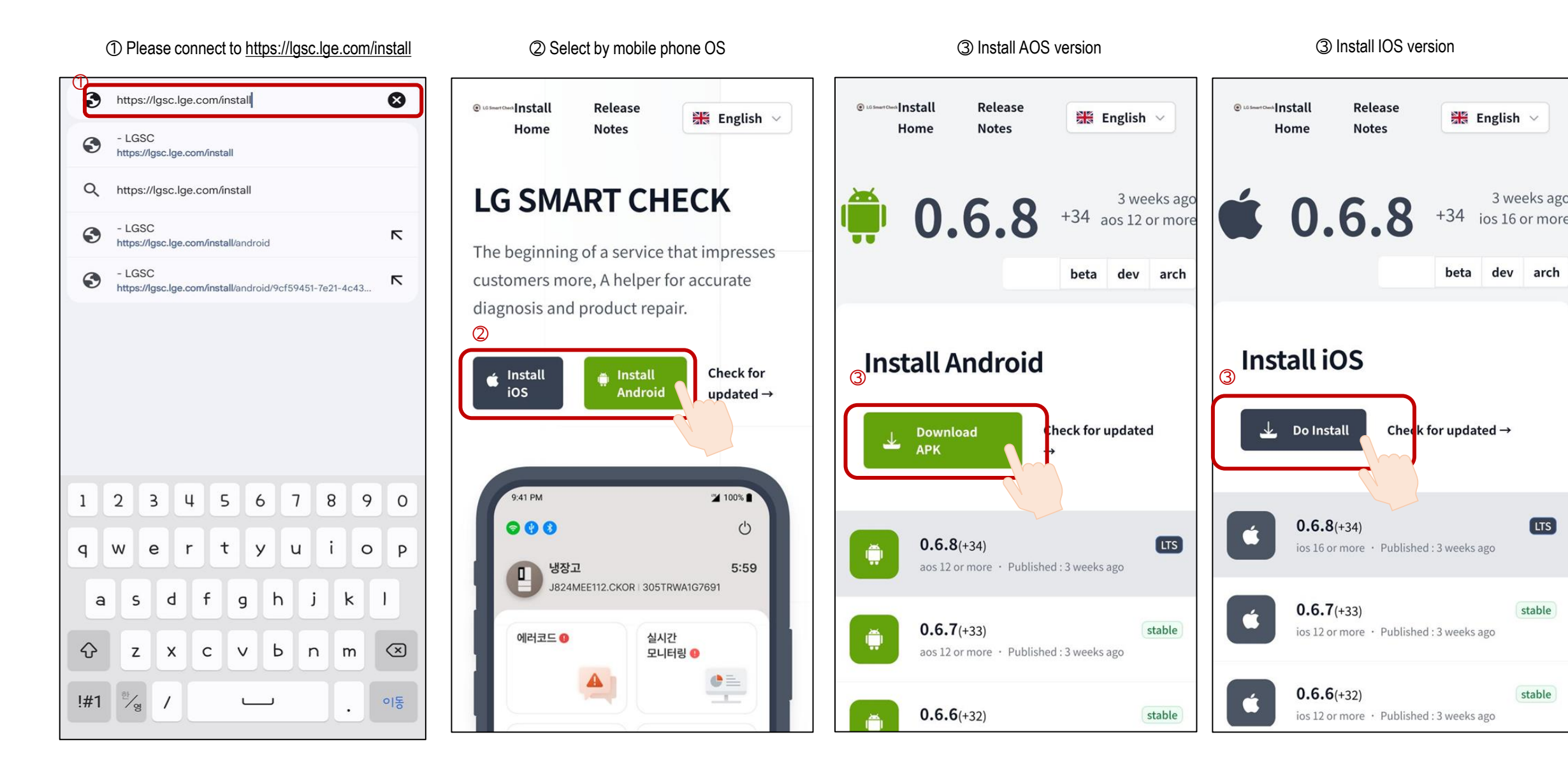

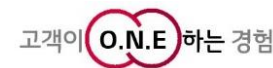

LTS

stable

stable

2. Login

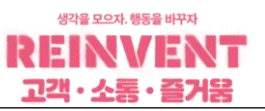

### 1) E-mail Authentication

① Launch the LGSC App

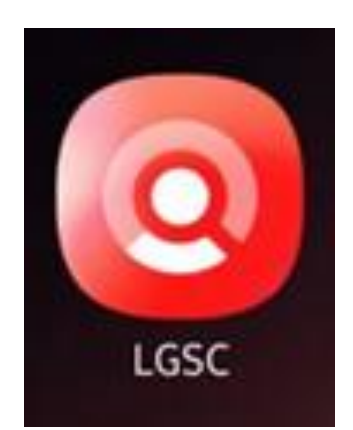

| ② Enter your email address and select<br>Receive authentication number.                                                                                                    | ③ Check the authentication code in your email                                                                                                    | ④ Enter the authentication code and login |
|----------------------------------------------------------------------------------------------------|----------------------------------------------------------------------------------------------------|-------------------------------------------|
| <ul> <li>② Enter your email address and select Receive authentication number.</li> <li>@lge.com domain only</li> <li>Login</li> <li>② Email Authentication</li> <li>Enter Your Email</li> <li>✓ @lge.com or @amuz.co.kr</li> </ul> | Sheek the authentication code in your email    8:57    Please enter authentication code: 389375 to use LGSC service.    CisC* <ige-support@amuz.co.kr>    Lusc    Cusc        Cusc        Cusc        Cusc        Cusc        Cusc        Cusc        Cusc        Cusc        Cusc        Cusc        Cusc           Cusc         Cusc           Cusc                   &lt;</ige-support@amuz.co.kr> | The authentication code and login         |
|                                                                                                    | If the email does not arrive, please check that<br>you have entered the email address correctly<br>and check your spam folder.                                                                                                    |                                           |

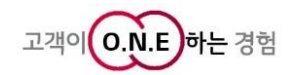

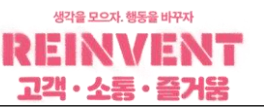

#### 2) Connection via CS Portal

 $\rightarrow$  Access is possible through the CS Portal App.

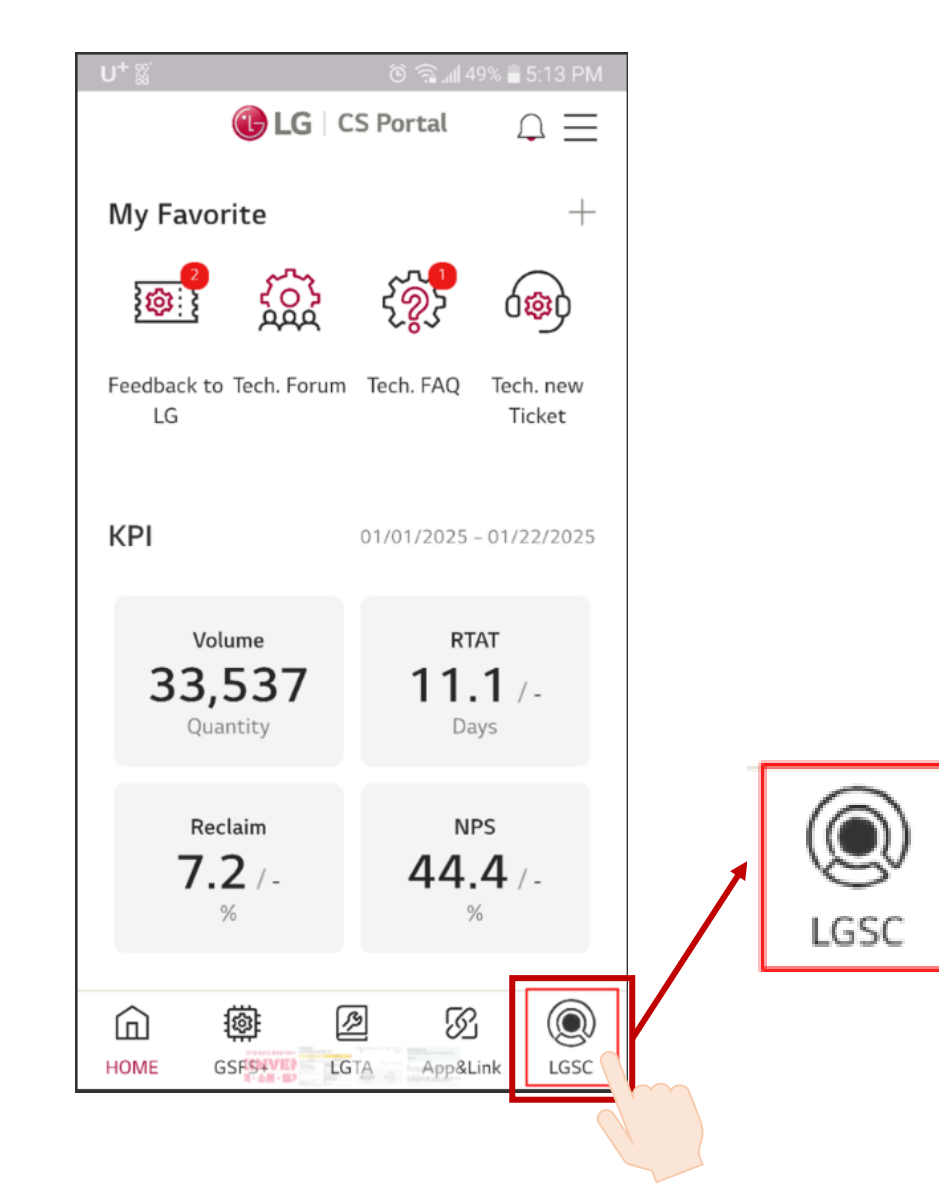

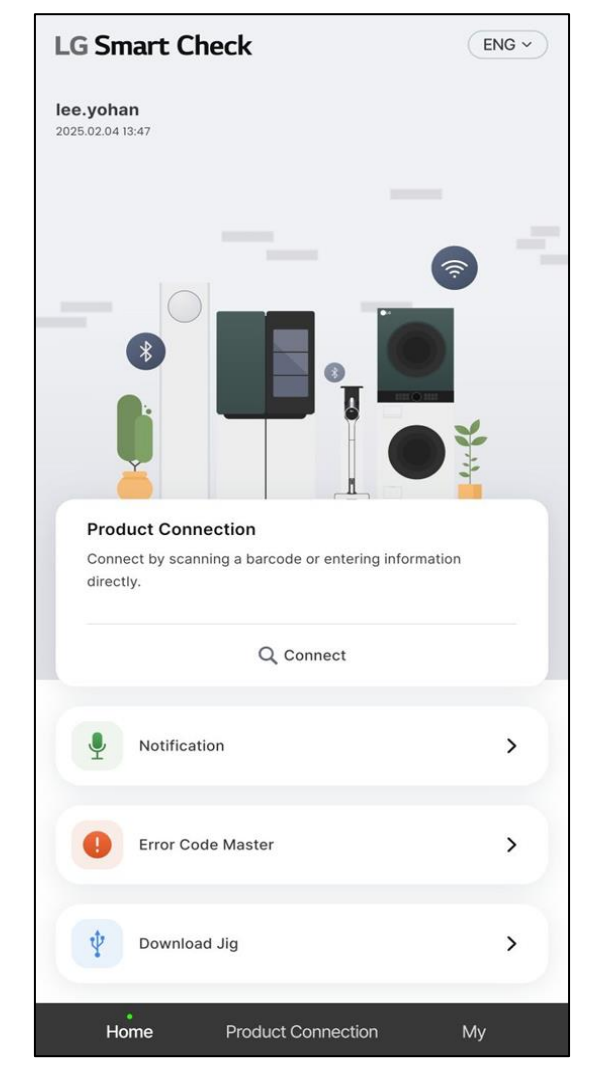

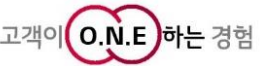

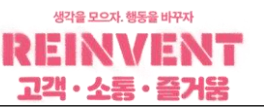

#### 3) Connection via GSFS

 $\rightarrow$  Access is possible through the GSFS App.

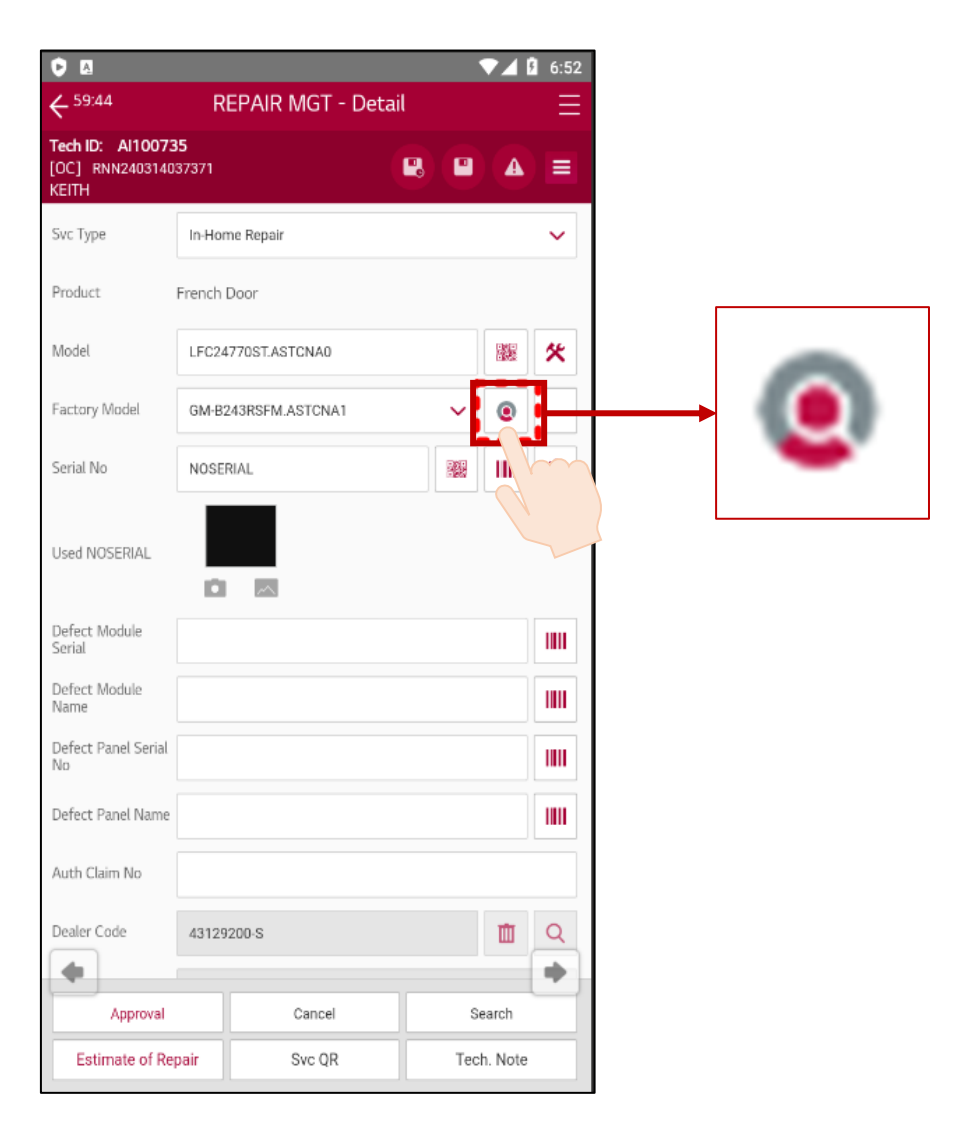

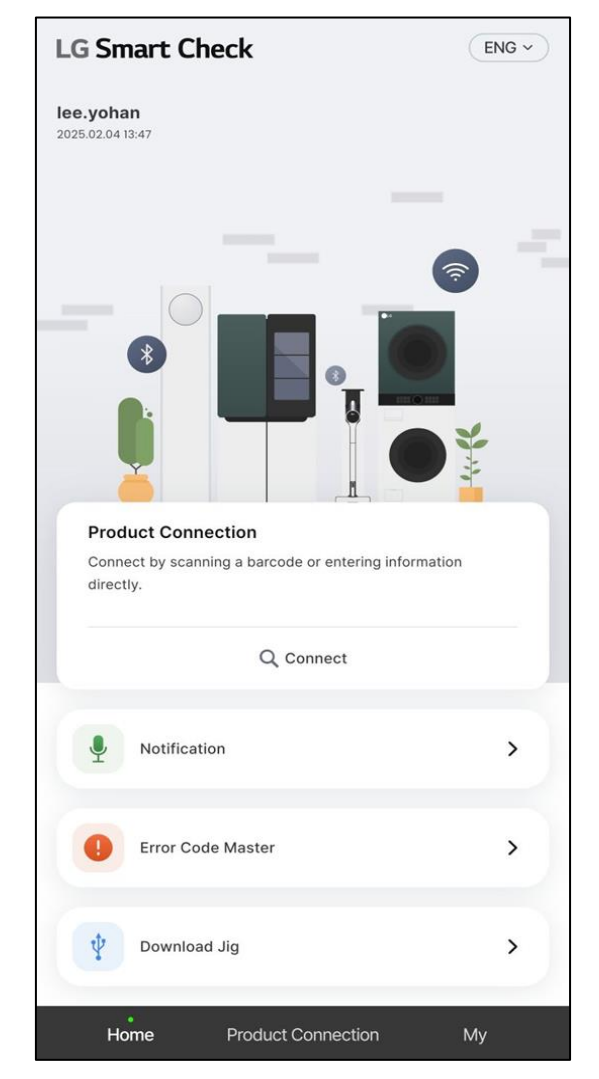

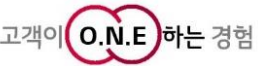

### 3. Main screen structure

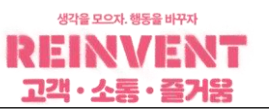

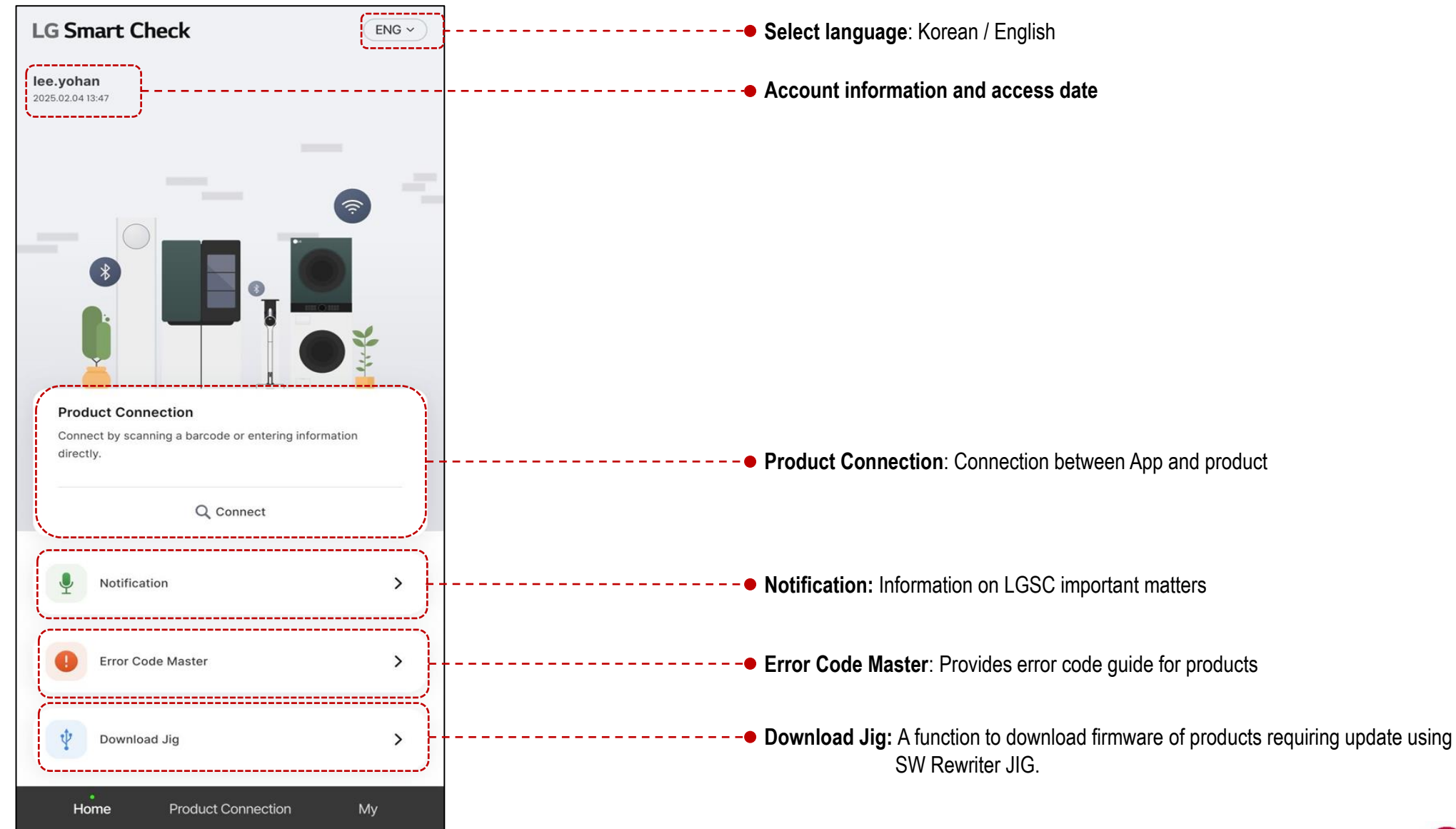

LGE Internal Use Only

## **Product Connection**

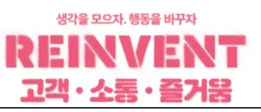

#### 1) How to connect refrigerator products

(1-1) How to input the model name and serial number (Barcode Scan, ThinQ QR Code Scan)

1 Select product connection

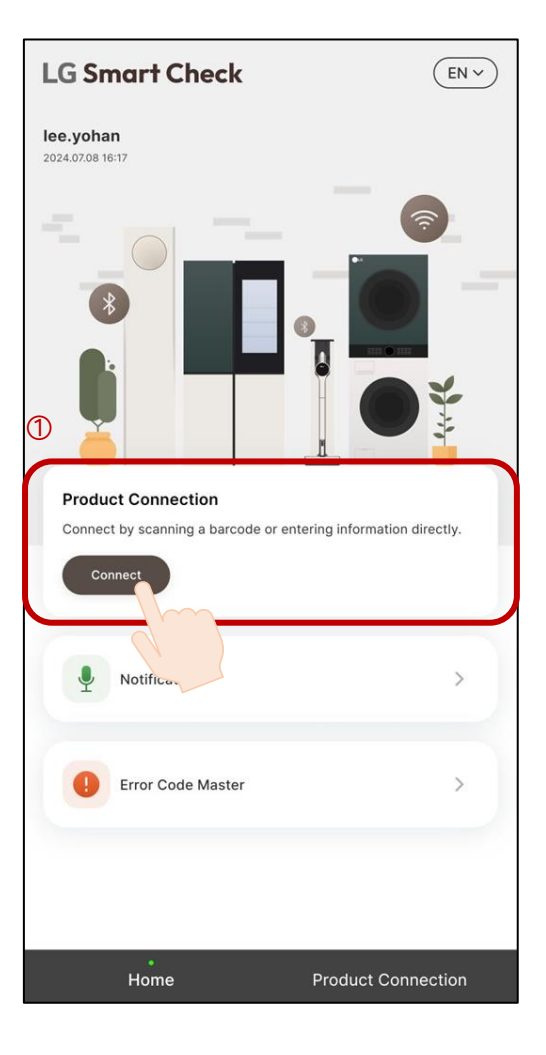

[Barcode in the product specification table attached to the wall inside the refrigerating room]

| B-REM-LGE-J82158351801<br>HM07003-18089<br>MSIP-CRM-LGE-LCW-004         | * ***                                                  |
|-------------------------------------------------------------------------|--------------------------------------------------------|
| 제품명                                                                     | 전기 냉장냉동기기                                              |
| 기후등급<br>저여이 조르                                                          | N<br>Fæ                                                |
| 정격전압 및 주파수                                                              | 220V~60Hz                                              |
| 정격전류<br>제산 시스템 정경인령                                                     | ■ : 460W                                               |
| 아이스메이커 정격입력                                                             | 120W                                                   |
| 소비전력량<br>총 유효내용적                                                        | 34.8 K W h / 19<br>824 Ø                               |
| 식품냉동실(포스타실)                                                             | 335 g                                                  |
| 투스타 섹션<br>냉장실                                                           | 32 k<br>457 g                                          |
| 소음                                                                      | 39.0 dB(A)                                             |
| 제품무게<br>냄매명 및 냄매봉입량                                                     | R600a 65g                                              |
| 발포제                                                                     | 싸이클로랜탄<br>012mm X 024mm X 1802mm                       |
| 제조번호 804KRDJ1                                                           |                                                        |
| 1권장 안전 사용 기간] : 7<br>권장 안전 사용 기간] : 7<br>명생물 수 있습니다. 권장 안전 사용           | 년<br>기간 내려 안전 또는 개를 노후로 인하여 안전 사고가                     |
| 주 및 # 안전 침접은 유료 서비스입니다.<br>패조사 및 주소 : 경상남도 창원시 성산구 순<br>고객상당센터 1544-777 | 산패출로 170(가용정물) 앱지전자(주) 창원 1공성<br>7 www.lgservice.co.k/ |
|                                                                         |                                                        |
|                                                                         |                                                        |
|                                                                         |                                                        |
| [ThinO registra                                                         | ation OR Codel                                         |
|                                                                         |                                                        |

n

LG ThinQ

106KRCFM5027

(?<del>,</del>

② Scan the serial number barcode inside the refrigerator

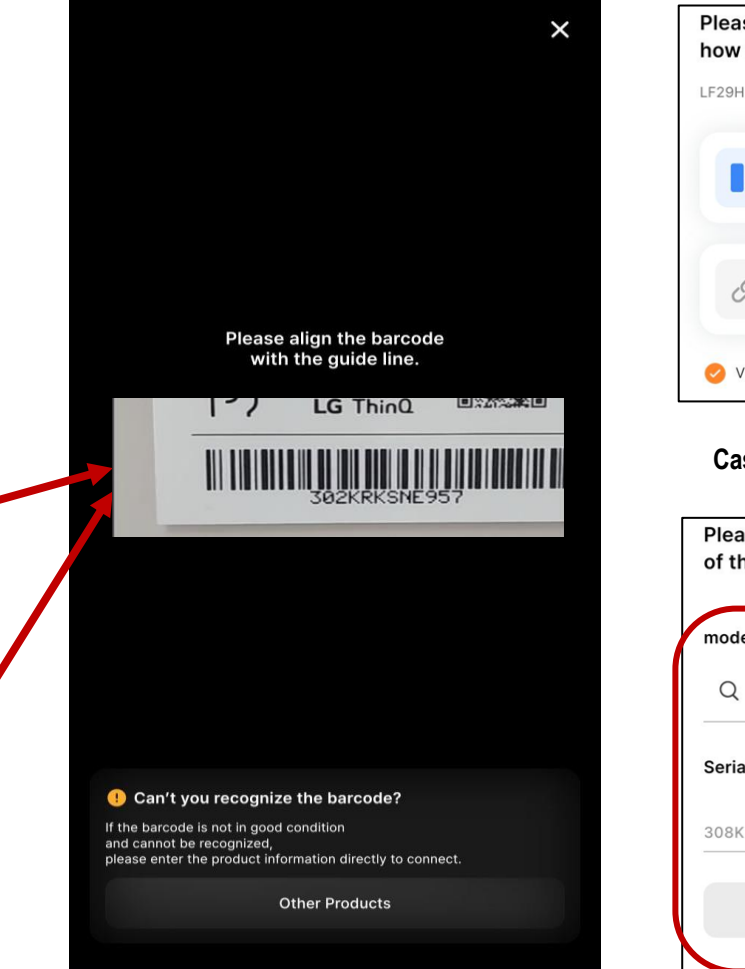

#### Case1. If the server has a model name, the model name is automatically entered

| Please s<br>how to | select<br>connect to the product. |   |
|--------------------|-----------------------------------|---|
| LF29H833           | 0S   308KRYPMQ346                 |   |
|                    | Wi-Fi Connection                  | > |
| P                  | Connect later                     | > |
| 🥑 View C           | Connection Guide                  |   |

| Case2. | Model name if there is no model name |
|--------|--------------------------------------|
|        | on the server manual input           |

| Pleas<br>of the | se enter the model name<br>e product to be connected. |
|-----------------|-------------------------------------------------------|
| mode            | I name *                                              |
| Q               | Please search the model name.                         |
| Serial          | Number                                                |
| 308KF           | RYPMQ347                                              |
|                 | Next                                                  |
|                 | 고객이 이.N.E                                             |

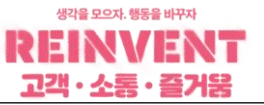

#### 1) How to connect refrigerator products

#### (1-2) How to input the model name and serial number (Enter it manually)

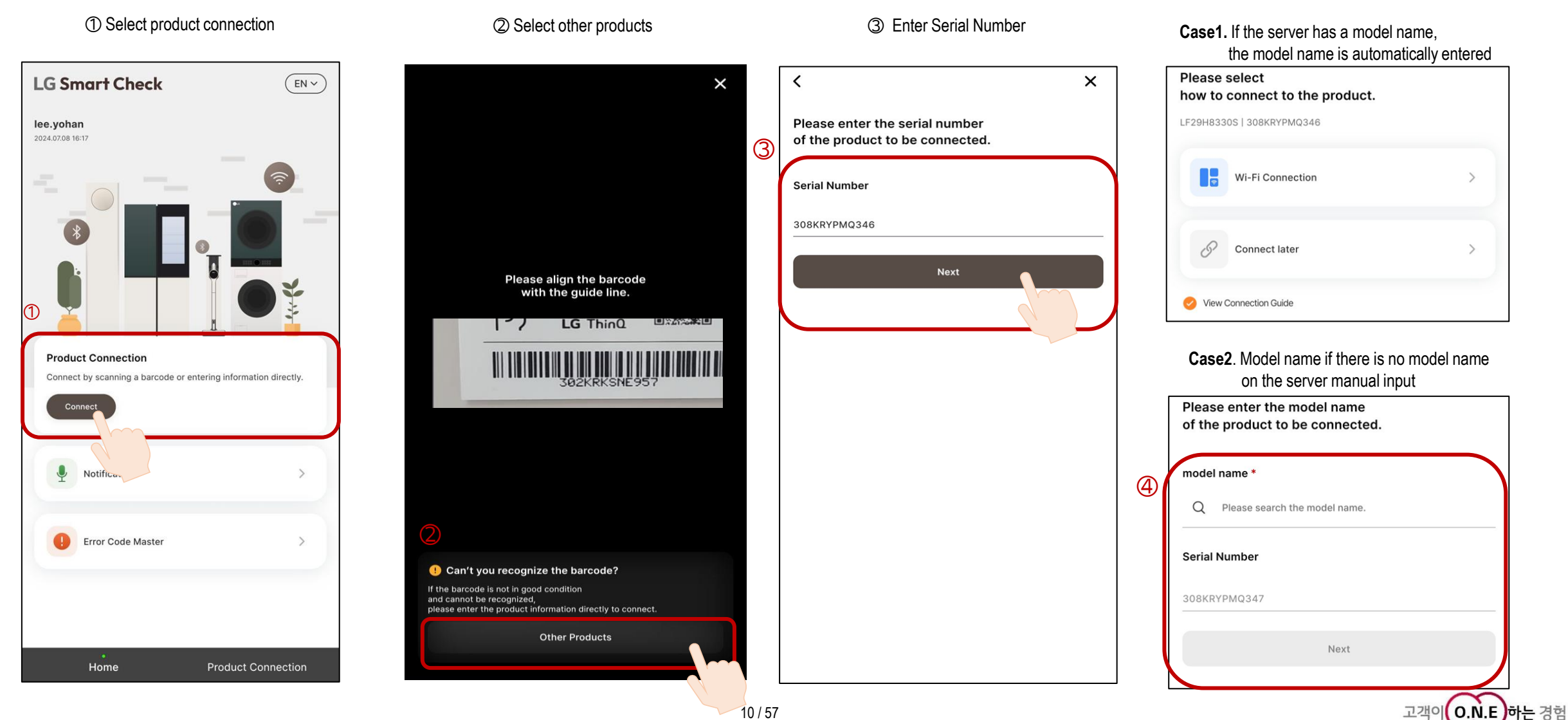

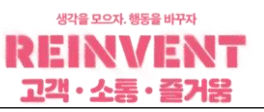

#### 1) How to connect refrigerator products

#### (2-1) Connect the product via Wi-Fi (Model with full functionality available)

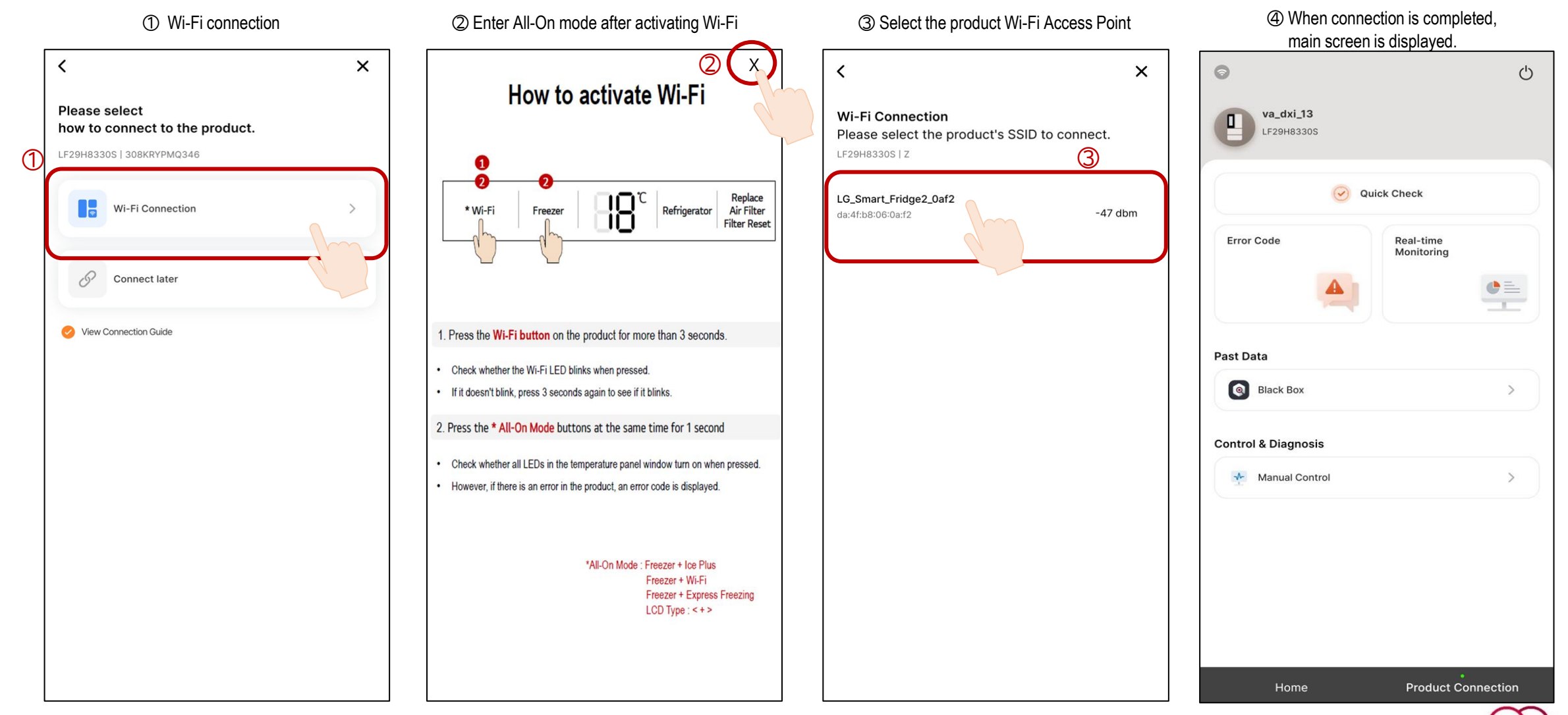

하는 경험

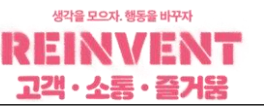

#### 1) How to connect refrigerator products

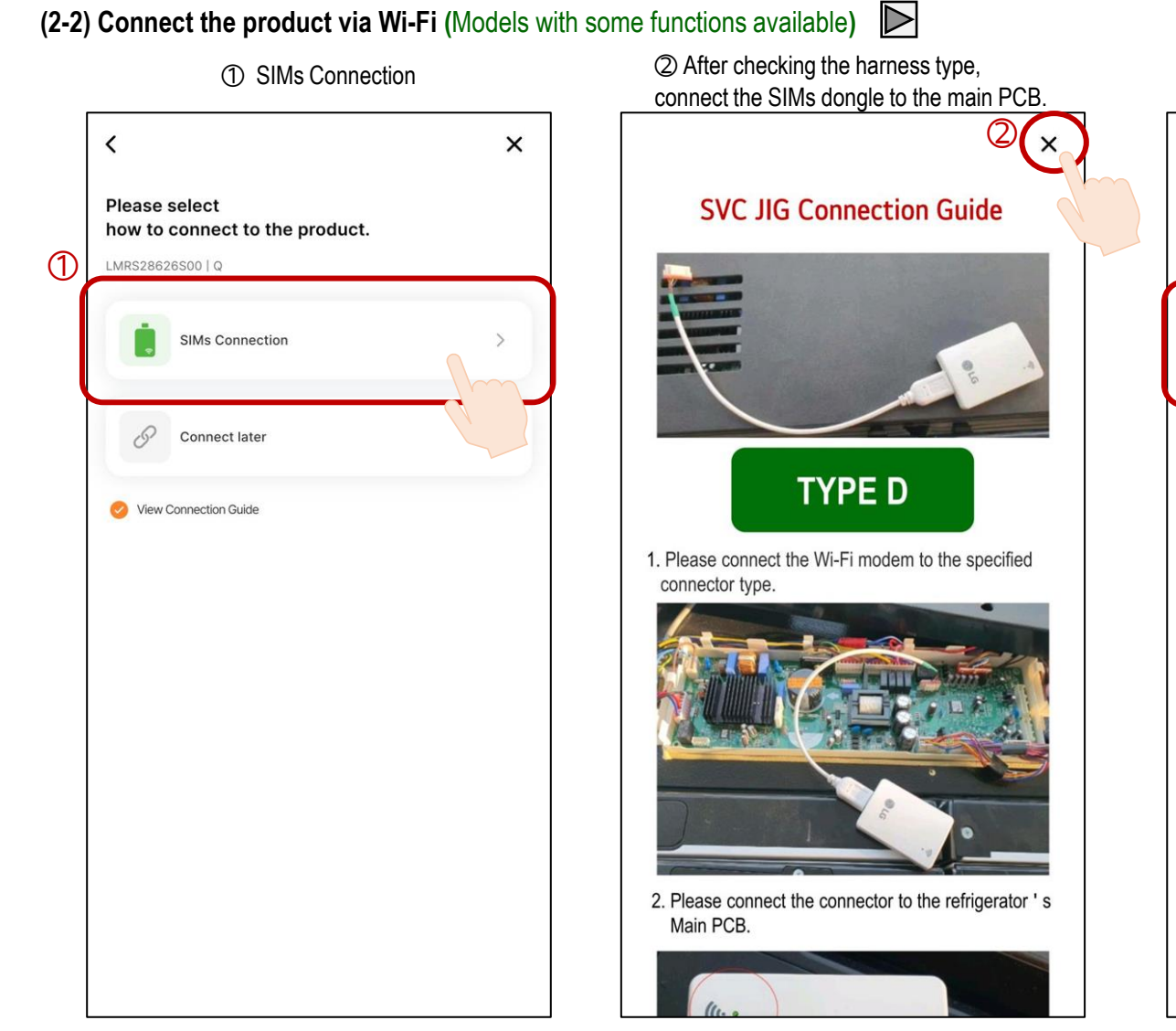

| <                                                                     | ×               |
|-----------------------------------------------------------------------|-----------------|
| Wi-Fi Connection<br>Please select the product's S<br>LRFLS3206S00   Q | SID to connect. |
| LGE_MV-90-5c-67<br>00:0c:b2:90:5c:67                                  | -20 dbm         |
|                                                                       |                 |
|                                                                       |                 |
|                                                                       |                 |
|                                                                       |                 |
|                                                                       |                 |

#### ④ When connection is completed, main screen is displayed

| 0                              | (                      |
|--------------------------------|------------------------|
| FD Refrigerator                | °C                     |
| Error Code                     | eal-time<br>Ionitoring |
| Sealed System Repair Guide     |                        |
|                                |                        |
| 👦 Sealed System Repair Chat Bo | t >                    |
| ealed System Repair Chat Bo    | t >                    |
| ealed System Repair Chat Bo    | t >                    |
| ealed System Repair Chat Bo    | t >                    |
| ealed System Repair Chat Bo    | t >                    |
| ealed System Repair Chat Bo    | t >                    |
| ealed System Repair Chat Bo    | t >                    |
| ealed System Repair Chat Bo    | t >                    |
| Sealed System Repair Chat Bo   | t >                    |

고객이 O.N.E

는 경험

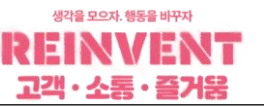

#### 1) How to connect refrigerator products

#### (2-3) Connect later

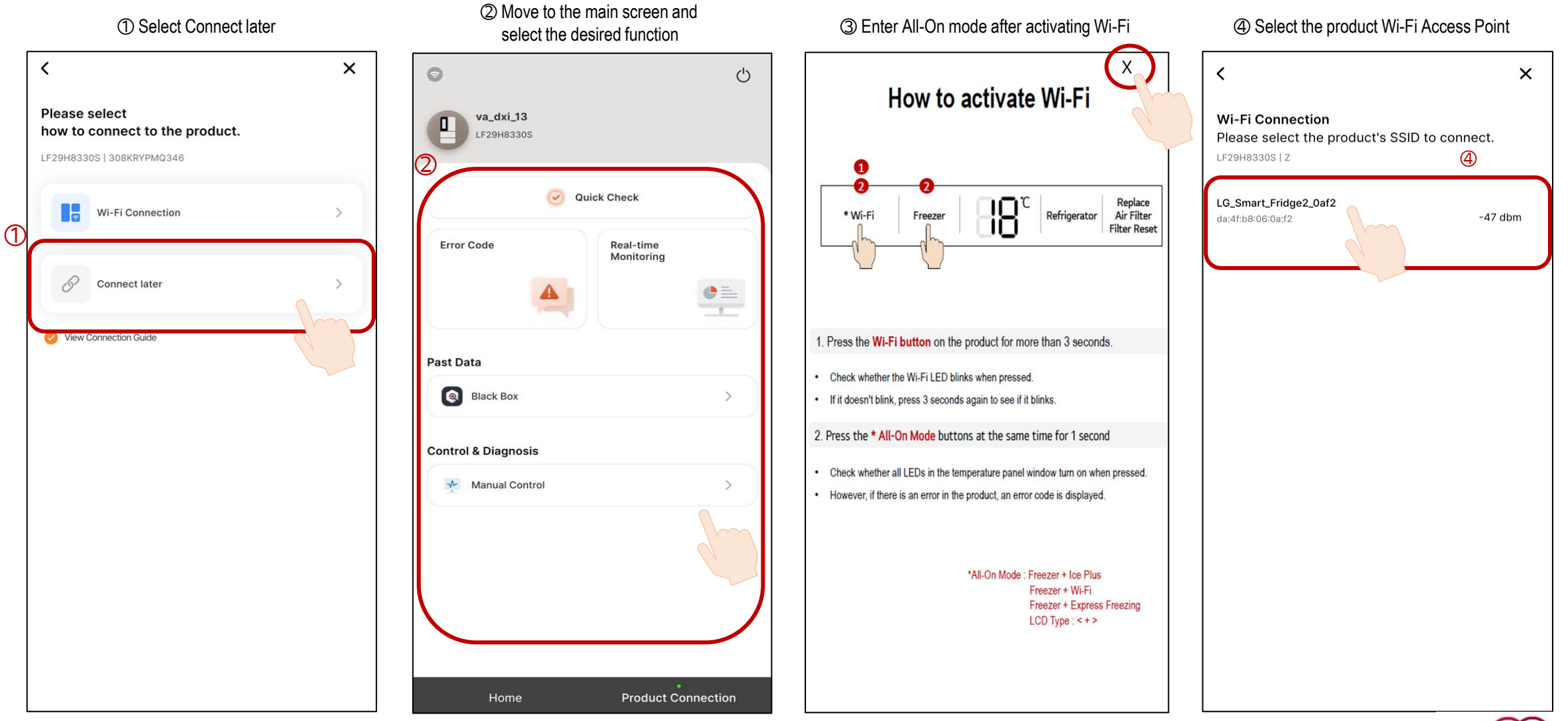

LGE Internal Use Only

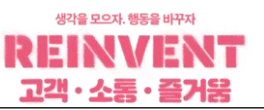

#### 1) How to connect refrigerator products

#### (3) Modem Updates

Case2. If the model is not eligible for modem Case1-2. After completing the upgrade, When connecting the product to Wi-Fi, Case1-1. If the model is eligible for an upgrade, the product's Wi-Fi is turned off. upgrade or has the latest version, automatically check whether the Wi-Fi module is the main screen will be connected. the modem will be upgraded automatically. Re-enable the product's Wi-Fi and reconnect. the latest version. 0 Ċ Modem update was successful. Checking the modem version. Checking the modem version. va\_dxi\_13 ٥ Please reactivate Soft AP and connect. LF29H8330S Quick Check Error Code Real-time Monitoring ● = Past Data Black Box > ОК startModemFota **Control & Diagnosis** Manual Control > Home **Product Connection** 

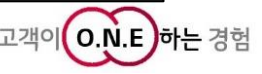

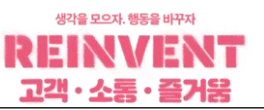

고객이(O.N.E)하는 경험

#### 2) How to connect Living Division products (Top Loader, Front Loader Washer, Dryer, WashTower, WashCombo)

(1-1) How to input the model name and serial number (ThinQ QR Code Scan)

① Select product connection

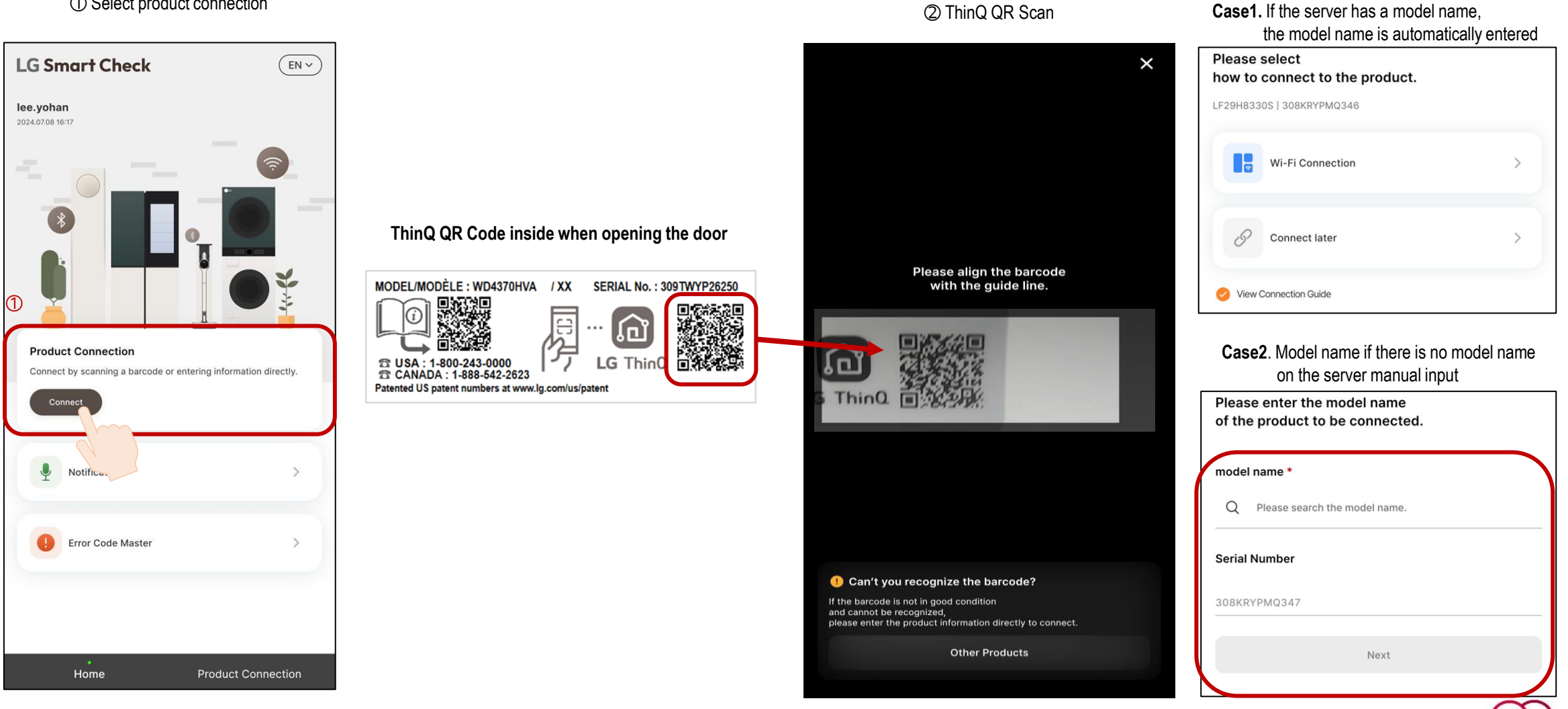

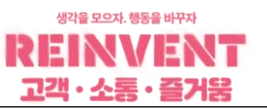

고객이(O.N.E)하는 경험

#### 2) How to connect Living Division products (Top Loader, Front Loader Washer, Dryer, WashTower, WashCombo)

(1-2) How to input the model name and serial number (Enter it manually)

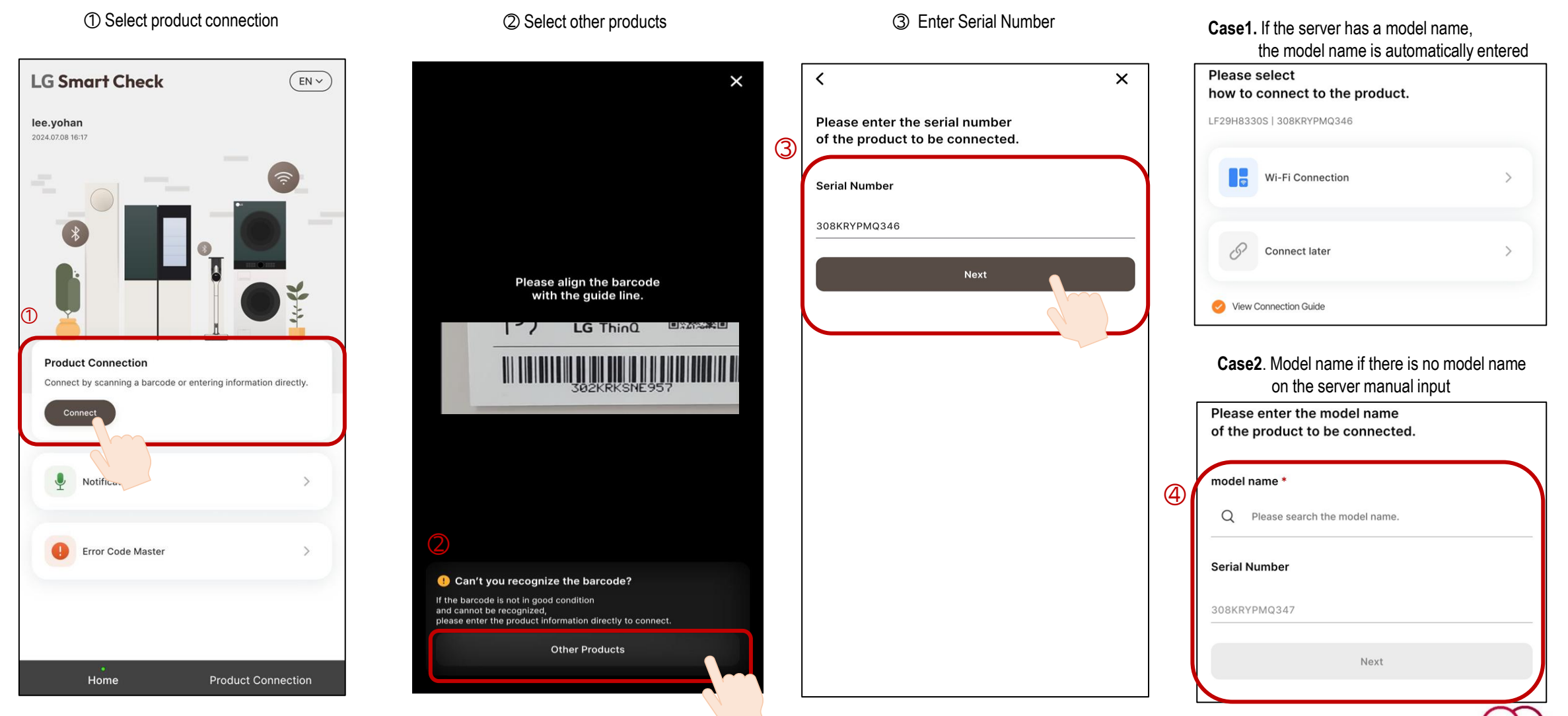

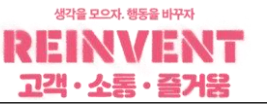

#### 2) How to connect Living Division products (Top Loader, Front Loader Washer, Dryer, WashTower, WashCombo)

(2-1) Connect the product via Wi-Fi

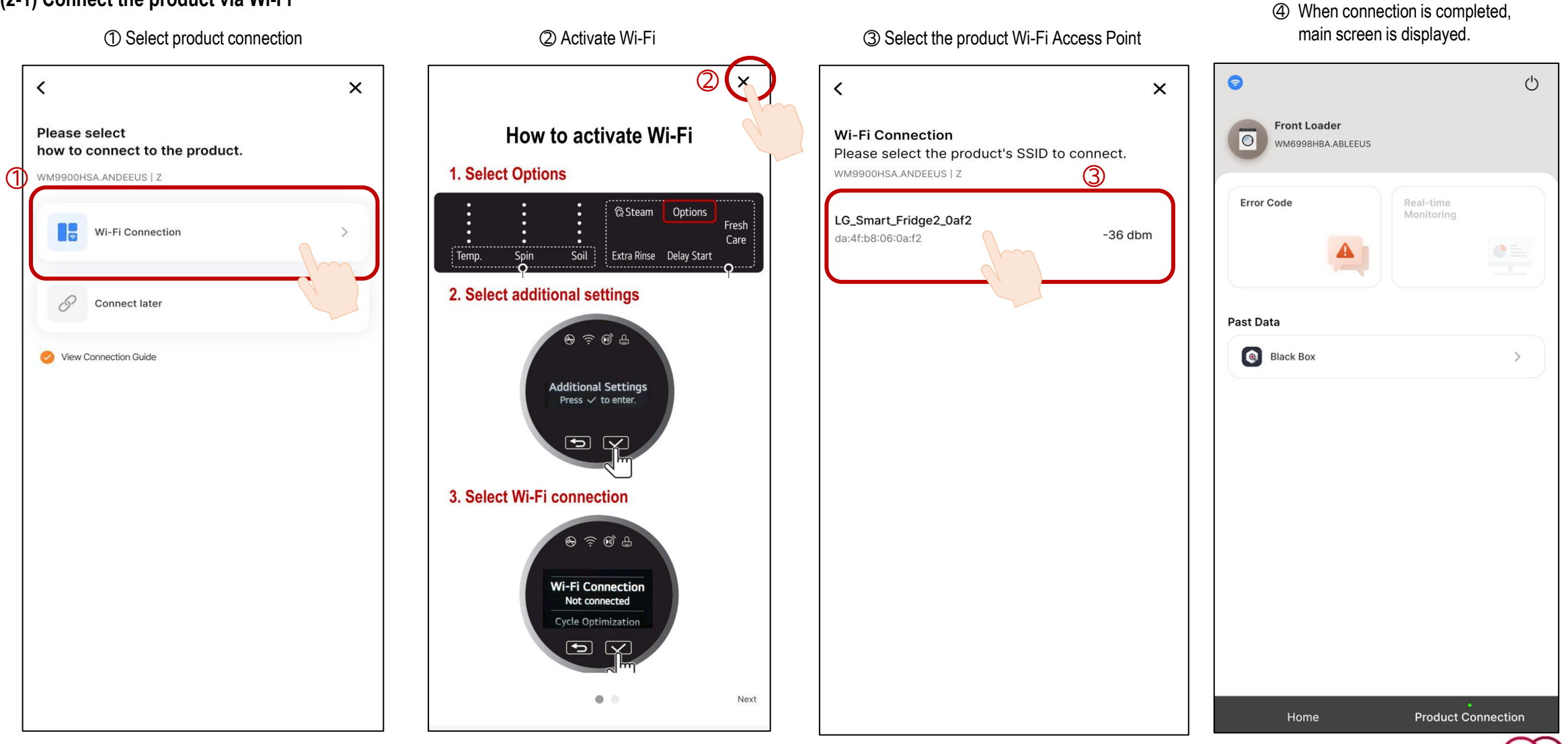

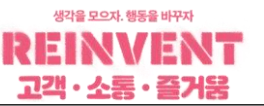

#### 2) How to connect Living Division products (Top Loader, Front Loader Washer, Dryer, WashTower, WashCombo)

#### (2-2) Connect later

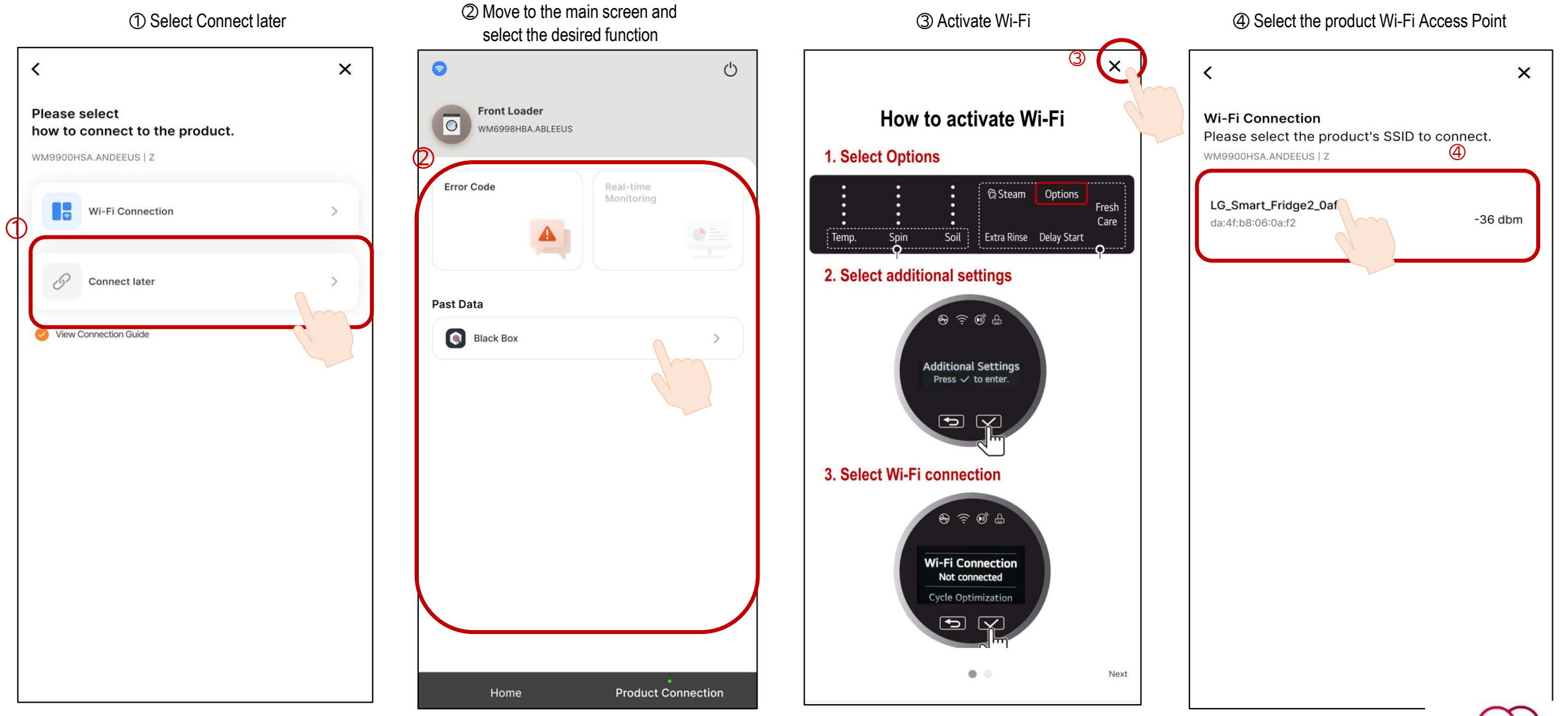

③ Enter outdoor unit model code

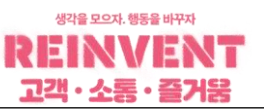

#### 3) How to connect air conditioner products

#### (1) Enter model code

Select Product Connection

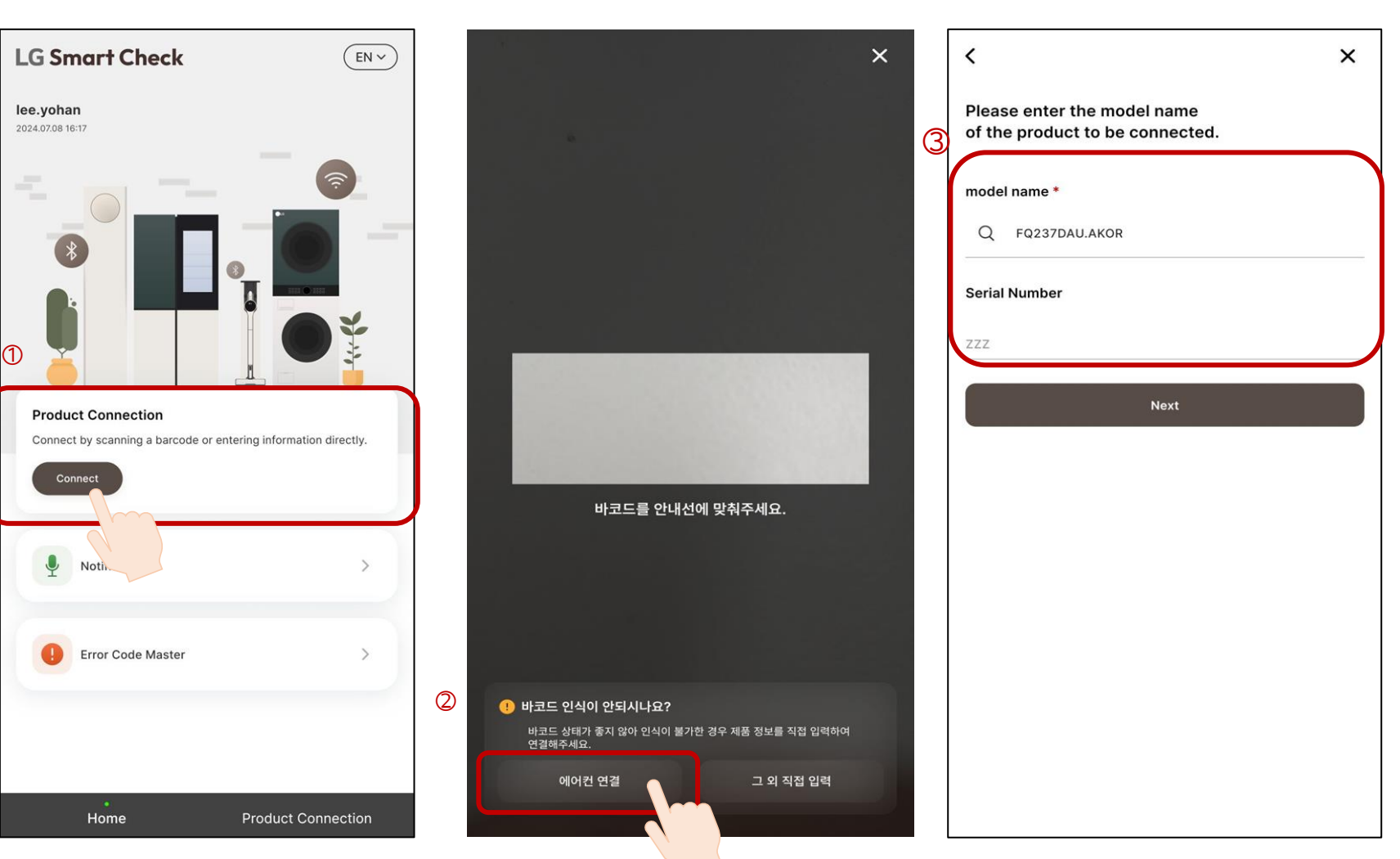

② Select air conditioner connection

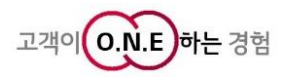

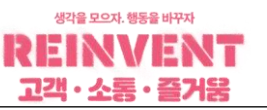

#### 3) How to connect air conditioner products

#### (2-1) Connecting your product via the SIMs dongle

① Select SIMs Connection × < Please select how to connect to the product. 1 FQ237DAU.AKOR | ZZZ SIMs Connection D Connect later View Connection Guide

② Connect MV dongle to outdoor unit

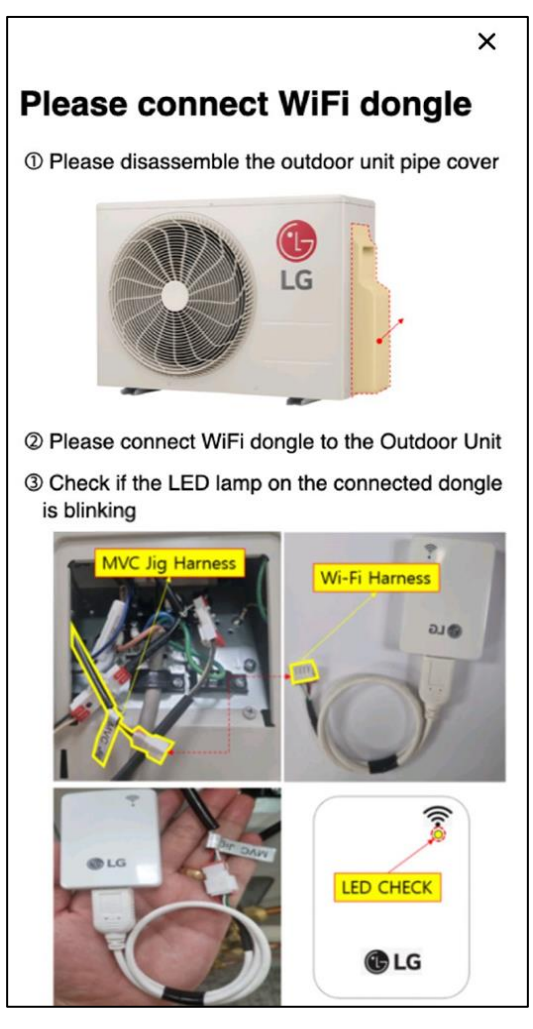

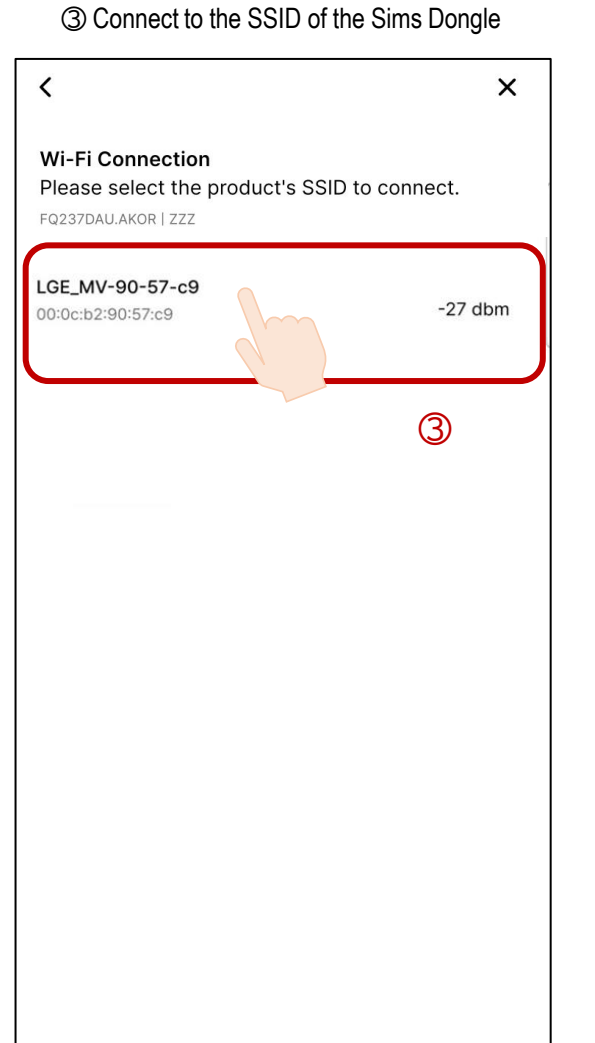

## ④ When connection is completed, main screen is displayed. 0 Ċ Stand ODU °C ~ FQ237DAU.AKOR Error Code Real-time Monitoring ●= Comprehensive Diagnosric Report Home Product Connection

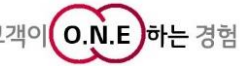

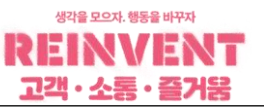

O.N.E

고개이

하는 경험

#### 3) How to connect air conditioner products

#### (2-1) Connecting your product via the SIMs dongle

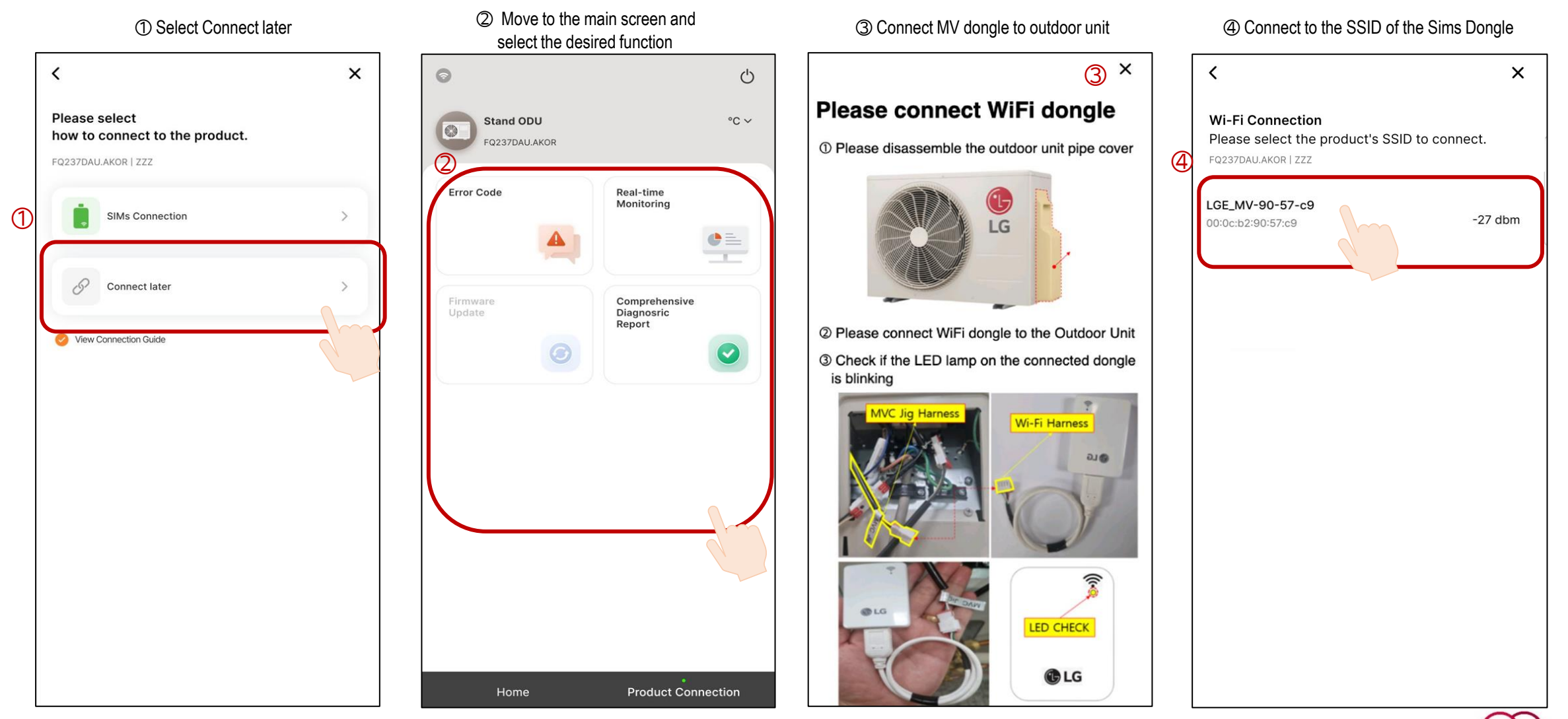

21/57

LGE Internal Use Only

# Refrigerator

LGE Internal Use Only

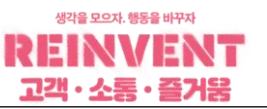

1-1) Main functions when using refrigerator products (Model with full functionality available)

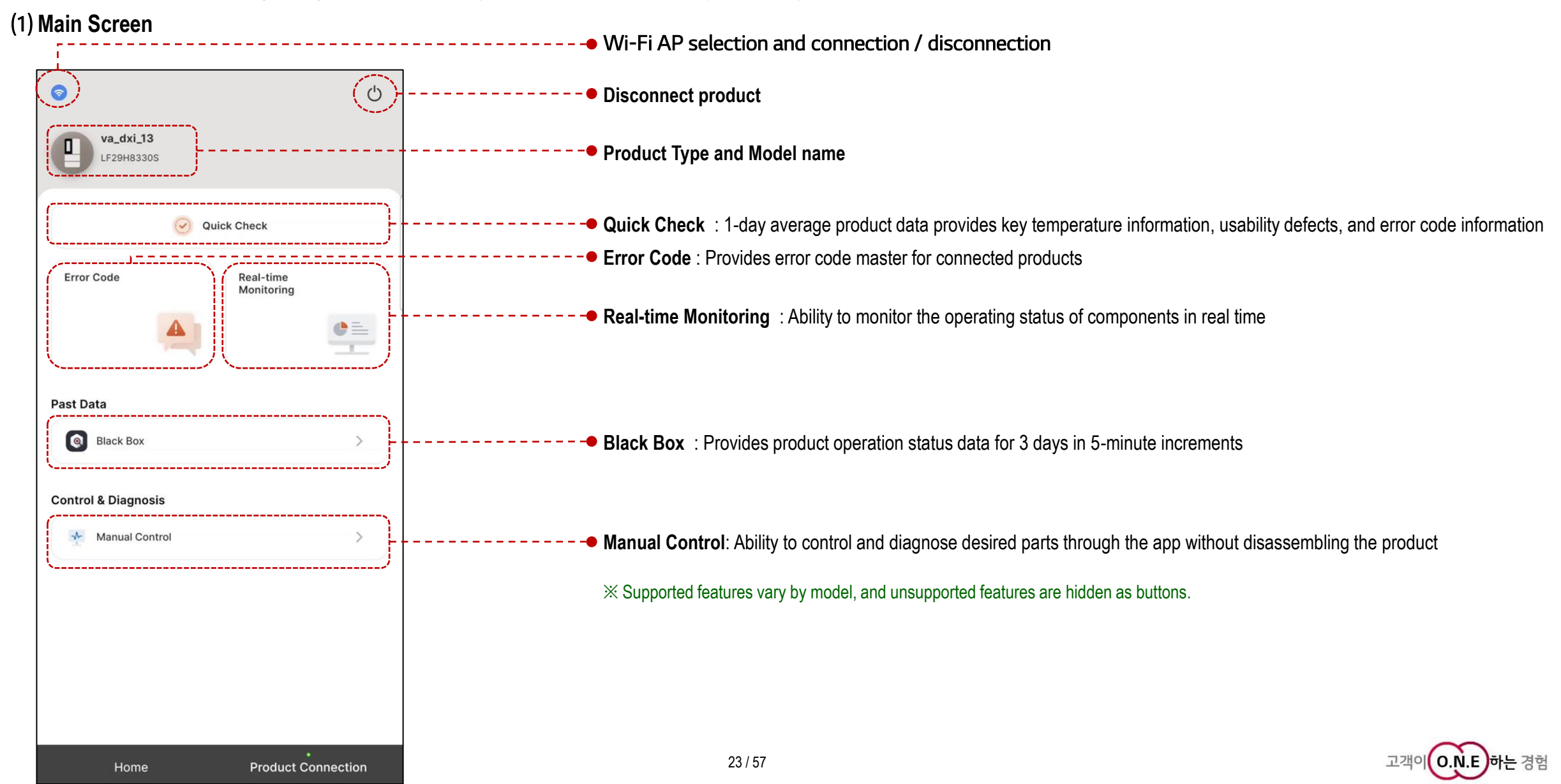

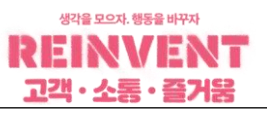

## 1-1) Main functions when using refrigerator products (Model with full functionality available)(2) Quick Check

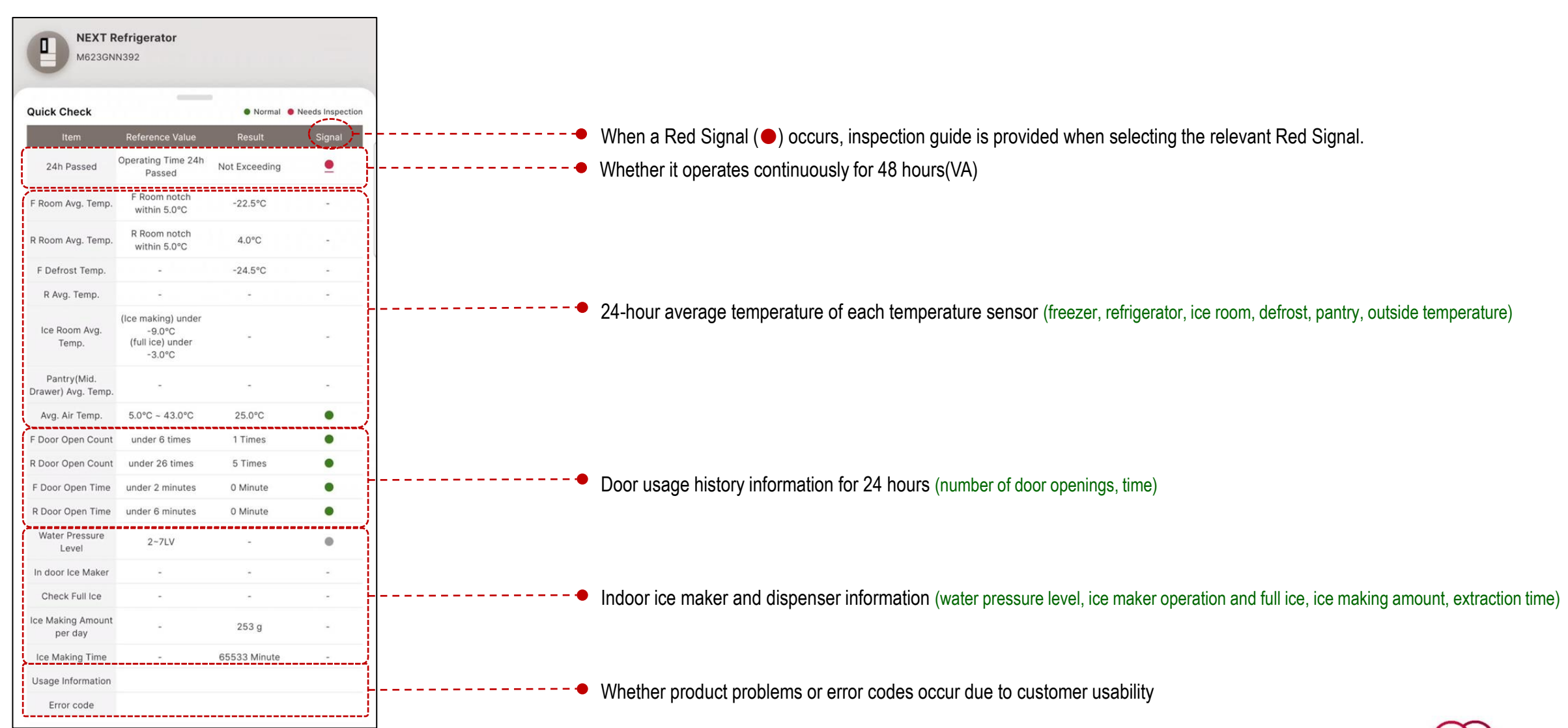

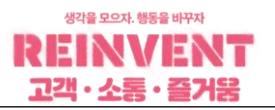

#### 1-1) Main functions when using refrigerator products (Model with full functionality available)

#### (3-1) Real-time monitoring

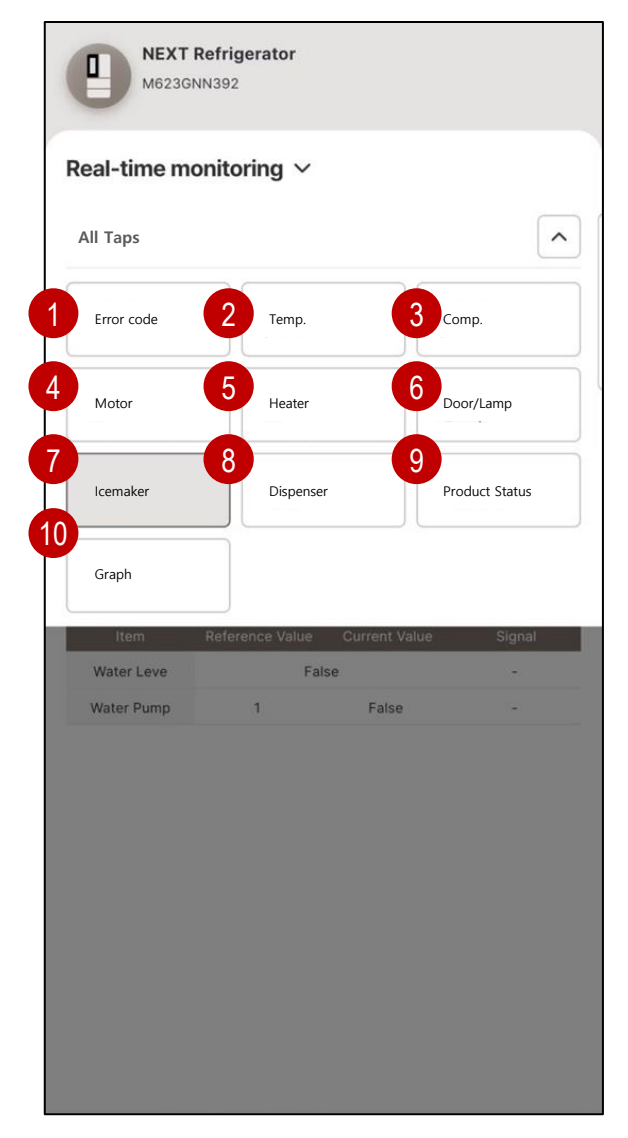

- **Error Code :** Provides all error codes and comp trip error codes that occur in real time, and provides inspection/repair guides when selecting the corresponding error code
  - **Temp. :** Provides the reference value (control temperature) and current value (current temperature) of the temperature sensor and provides cycle control status. (Operation status, 3WAY V/V direction, damper status, load response, integration time, etc.)
- 3 0
  - **Comp :** Provides main data of the comp (operation status, mode, frequency, stroke, phase, Kgas, trip information, trip error, restart time, etc.) Provides additional data (PWM (input voltage), BETA, cooling power, power, current)
  - Motor : Provides data on motor operating status (Operation, RPM, Signal)
    - Heater : Provides operation status data of defrost heater and utility heater
- 6 **Door/Lamp:** Provides operation status data of doors and lamps and provides status information of door sensors (illuminance, proximity, knock-on)
  - 7

5

- **Icemaker :** Provides operating status of indoor ice, craft ice, nugget ice, and ice cube maker (ice-making temperature, full ice, ice-making stage, water tank installation status)
- **Dispenser :** Provides operation status of dispenser lever, water valve, flow sensor, remaining times of water filter, and water pressure level.
- **Product Status :** Provides input voltage, operation time, customer setting information, and version information
- **0** Graph : Provides graphs of main temperatures (freezer, refrigerator control temperature, current temperature, defrost sensor)

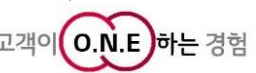

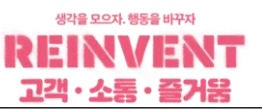

### 1-1) Main functions when using refrigerator products (Model with full functionality available)

### (3-1) Real-time monitoring

| 0          | NEXT Re<br>M623GNN     | <b>frigerato</b><br>392 | or        |          |         |  |  |
|------------|------------------------|-------------------------|-----------|----------|---------|--|--|
| Real-tin   | Real-time monitoring 🗸 |                         |           |          |         |  |  |
| Error Code | Temp.                  | Comp                    | Motor     | Heater   | DOOR/L/ |  |  |
|            |                        |                         |           |          |         |  |  |
|            |                        |                         |           |          |         |  |  |
|            |                        |                         |           |          |         |  |  |
|            |                        |                         |           |          |         |  |  |
|            |                        |                         |           |          |         |  |  |
|            |                        |                         |           |          |         |  |  |
|            |                        | Error co                | ode is no | ot found |         |  |  |
|            |                        |                         |           |          |         |  |  |
|            |                        |                         |           |          |         |  |  |
|            |                        |                         |           |          |         |  |  |
|            |                        |                         |           |          |         |  |  |
|            |                        |                         |           |          |         |  |  |
|            |                        |                         |           |          |         |  |  |

| Real-time me              |                  |                               |                       |
|---------------------------|------------------|-------------------------------|-----------------------|
| or Code Temp              | o. Comp Mo       | tor Heater I                  |                       |
| emp.                      |                  | Normal                        | eeds Inspection 🌘 Off |
| Item                      | Reference Value  | Current Value                 | Signal                |
| F Room Temp.              | -23.5 °C         | -23.5 °C                      | •                     |
| R Room Temp.              | 4.0 °C           | 4.5 °C                        | •                     |
| F Room Defrost<br>Temp.   |                  | -26.7 °C                      |                       |
| Craft Ice Making<br>Temp. | 10.0 °C          | -24.1                         |                       |
| Air Temp.                 | -                | 24.8 °C                       | •                     |
| Humidity(%)               | -                | 51.0 %                        | -                     |
| Dew Point Temp.           | -                | 25.3 °C                       | •                     |
| Cycle Status              |                  |                               |                       |
| Item                      | Current Value    | ltem                          | Current Value         |
| Operating<br>Condition    | R Room Operation | 3WAY                          | A Open(F)             |
| F Room                    | In Control       | R Room                        | In Control            |
| R Room Damper             | OPEN             | F Load<br>Confrontation       | 0                     |
| R Load<br>Confrontation   | 0                | F General<br>Accumulated Time | 0 Minute              |
| F Fluctuation             | 2394 Minute      |                               | -                     |

| MEXT Refrig             | gerator                                    |                          |
|-------------------------|--------------------------------------------|--------------------------|
| Real-time monito        | oring $\checkmark$                         |                          |
| Error Code Temp. C      | omp Motor Heater                           | DOOR/LAMP                |
| Main Data               | 🔵 Normal 🛛 😐 Protective Dr                 | iving 🔎 Needs Inspection |
| Item                    | Current Value                              | Signal                   |
| Operating Condition     | ON                                         | 2                        |
| Mode                    | SAVE                                       |                          |
| Target Frequency        | 51.0 Hz                                    | -                        |
| Current Frequency       | 51.0 Hz                                    | -                        |
| Target STROKE           | 9.8 mm                                     |                          |
| Current STROKE          | 9.8 mm                                     |                          |
| Phase                   | 79.3 °                                     | -                        |
| Kgas                    | 4913                                       |                          |
| TRIP Info.              | 14. Variable Cooling<br>Capacity Operation | •                        |
| TRIP Error              | 0                                          | •                        |
| Restart Time after TRIP | 0 Second                                   | -                        |
| Additional Data         | Normal                                     | Needs Inspection   Off   |
| ltem                    | Current Value                              | Signal                   |
| PWM                     | 156.0 V                                    |                          |
| BETA                    | 60                                         |                          |
| Comp. Power Level       | 60                                         | -                        |
| Electric Power          | 46.1 W                                     | -                        |

| or Code Temp                | . Comp Motor    | Heater |                       |
|-----------------------------|-----------------|--------|-----------------------|
| lotor                       |                 | Normal | Needs Inspection   Of |
| Item                        | Reference Value | Item   | Signal                |
| F Room Fan Motor            | 500RPM ~        | 1800   | •                     |
| R Room Fan Motor            |                 |        |                       |
| Machinery Room<br>Fan Motor | 500RPM ~        | 1660   | •                     |
| Hygiene Fan<br>Motor        | OFF             |        | -                     |

| Item              | Current Value | Signal |
|-------------------|---------------|--------|
| PWM               | 156.0 V       | -      |
| BETA              | 60            |        |
| Comp. Power Level | 60            | ÷      |
| Electric Power    | 46.1 W        | -      |
| Current           | 0.60 A        |        |

[Comp]

[Motor]

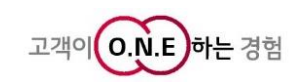

[Temp.]

26 / 57

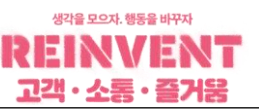

#### 1-1) Main functions when using refrigerator products (Model with full functionality available)

#### (3-1) Real-time monitoring

| Item<br>F Defrost Heater<br>tility Heater<br>Item | Current Value<br>OFF | Item<br>-        | Current Value |
|---------------------------------------------------|----------------------|------------------|---------------|
| F Defrost Heater<br>tility Heater<br>Item         | OFF                  | -                | -             |
| tility Heater<br>Item                             |                      |                  |               |
| Item                                              |                      |                  |               |
| D.11.                                             | Current Value        | Item             | Current Value |
| Pillar Heater                                     | ON                   | Utility Heater R |               |
| Utility Heater L                                  | OFF                  | -                | -             |
| ispenser heater                                   | Current Value        | Item             | Current Value |
| Craft Pipe Heater                                 | ON                   | Craft Heater_Top | OFF           |
| Craft<br>Heater_Bottom                            | OFF                  | -                |               |
|                                                   |                      |                  |               |

|                        | shittoring *  |               |               |
|------------------------|---------------|---------------|---------------|
| or Code Temp           | . Comp Mo     | tor Heater I  |               |
| oor Status             |               |               |               |
| Item                   | Current Value | ltem          | Current Value |
| F (Left)               | CLOSE         | F (Right)     | CLOSE         |
| R (Left)               | CLOSE         | R (Right)     | CLOSE         |
| oor Sensor             |               |               |               |
| ltem                   | Current Value | Item          | Current Value |
| Illumination<br>Sensor | 157           | Knockon Sener | OFF           |
| Proximity Sensor       | 0             | -             |               |
| АМР                    |               |               |               |
| Item                   | Current Value | Item          | Current Value |
| F (Left)               | OFF           | F (Right)     | OFF           |
| R Room                 | OFF           | -             | -             |
| lood up                |               |               |               |
| Item                   | Current Value | Item          | Current Value |
|                        | ON            | _             |               |

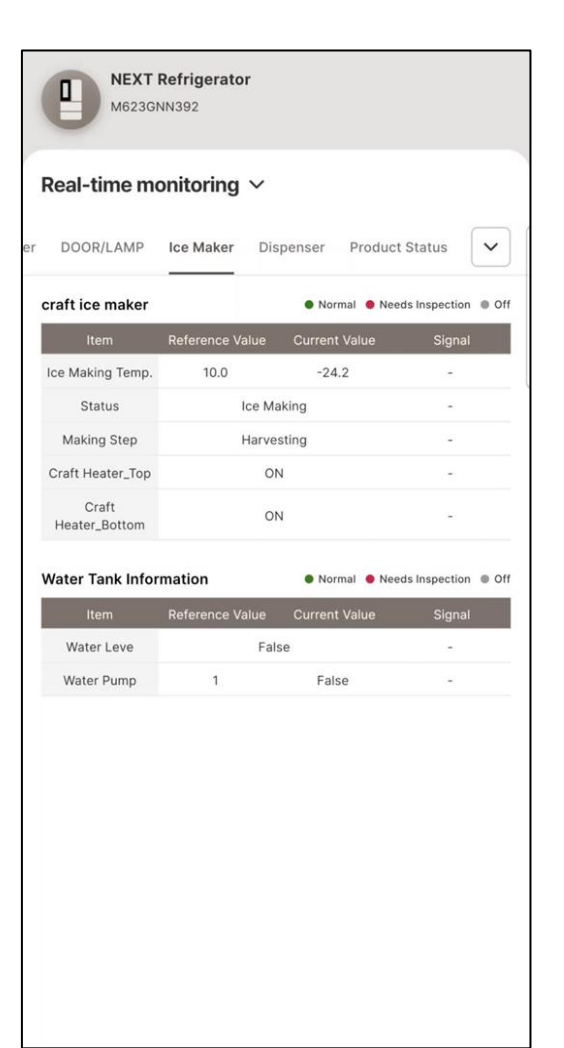

| Real-time mo | onitoring | ~             |                            |     |
|--------------|-----------|---------------|----------------------------|-----|
| DOOR/LAMP    | Ice Maker | Dispenser     | Product Status             | •   |
| lispenser    |           | Nor           | mal 🌘 Needs Inspection 🌒 🤇 | Off |
| Item         | С         | Current Value | Signal                     |     |
|              |           |               |                            |     |
|              |           |               |                            |     |
|              |           |               |                            |     |
|              |           |               |                            |     |
|              |           |               |                            |     |
|              |           |               |                            |     |
|              |           |               |                            |     |
|              |           |               |                            |     |
|              |           |               |                            |     |
|              |           |               |                            |     |
|              |           |               |                            |     |
|              |           |               |                            |     |
|              |           |               |                            |     |
|              |           |               |                            |     |
|              |           |               |                            |     |

[Heater]

[DOOR/LAMP]

[Ice Maker]

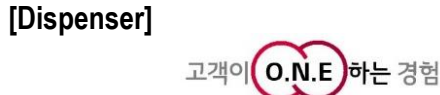

### 1-1) Main functions when using refrigerator products (Model with full functionality available)

#### (3-1) Real-time monitoring

|                         | 0               |                         |                       |
|-------------------------|-----------------|-------------------------|-----------------------|
| DOOR/LAMP               | Ice Maker Dis   | spenser <b>Produ</b>    | ct Status             |
| sic Informatio          | on              | Normal                  | eeds Inspection   Off |
| Item                    | Reference Value | Current Value           | Signal                |
| Input Voltage           | 19              | 8                       |                       |
| Running Time            | 18Hour 40Min    | ute 10Second            | -                     |
| tting Informa           | tion            |                         |                       |
| Item                    | Current Value   | Item                    | Current Value         |
| Room Temp.              | -23.0 °C        | R Room Temp.            | 3.0 °C                |
| F Temp.<br>Compensation | 0.0 °C          | R Temp.<br>Compensation | 0.0 °C                |
| Strong Freeze<br>Mode   | OFF             | craft ice maker         | ON(6 ICE)             |
| Mood up                 | ON              | ~                       | 2.0                   |
| rsion                   |                 |                         |                       |
| Item                    | Part Number     | Checksum                | Signal                |
| MAIN                    | SAA43563601     | 0xEE13                  |                       |
| SUB                     | SAA00000000     | 0×0000                  |                       |
| COMP                    | SAA43622501     | 0×4960                  |                       |
| DISPLAY                 | SAA43710000     | 0xAB84                  | 200                   |
| WI-FI                   | -               |                         |                       |

[Product Status]

| R/L | AMP Ice Maker Dispenser                                                 | Product Status G                                      | raph 🗸   |
|-----|-------------------------------------------------------------------------|-------------------------------------------------------|----------|
| 202 | 24.07.09 15:26:56                                                       | Q                                                     | ⊕ 2      |
| 28  |                                                                         |                                                       |          |
| 20  |                                                                         |                                                       |          |
| 10  |                                                                         |                                                       |          |
| 0   |                                                                         |                                                       |          |
| -10 |                                                                         |                                                       |          |
| -20 |                                                                         |                                                       |          |
| -28 | 525 <sup>51</sup> 525 <sup>58</sup> 52 <sup>559</sup> 52 <sup>159</sup> | 5 <sup>2701</sup> 52 <sup>702</sup> 52 <sup>703</sup> | -23.5 °C |
|     | F Room Temp                                                             |                                                       | -22.5 C  |
|     | P Room Control Temp                                                     |                                                       | 4.0 °C   |
|     | R Room Temp                                                             |                                                       | 2.2 °C   |
|     | F Room Defrost Temp.                                                    |                                                       | -25.8 °C |
| •   | R Room Defrost Temp.                                                    |                                                       | 0.0 °C   |
|     |                                                                         |                                                       |          |

[Graph]

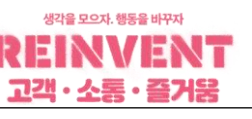

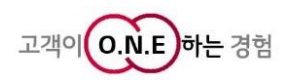

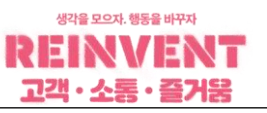

#### 1-1) Main functions when using refrigerator products (Model with full functionality available)

#### (4) Manual Control – Activate manual control mode

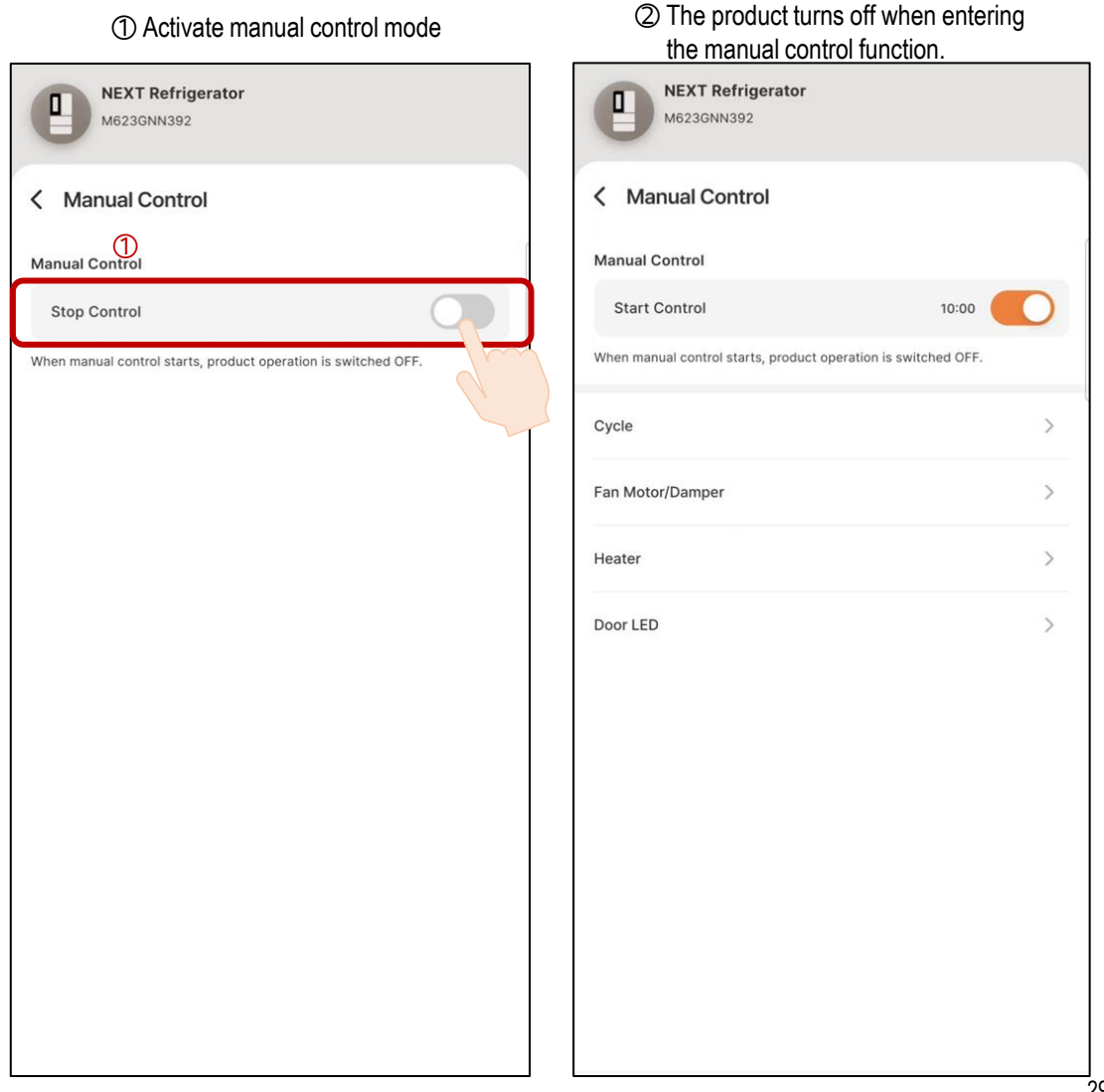

 $\rightarrow$  When entering manual control mode, all parts of the product are turned off and ready for manual control.

Controllable time is limited to 10 minutes and is reset each time the part is controlled.

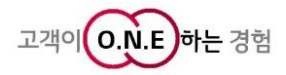

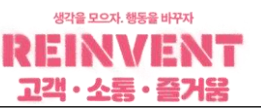

1-1) Main functions when using refrigerator products (Model with full functionality available)

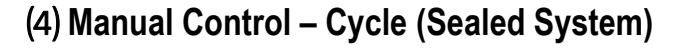

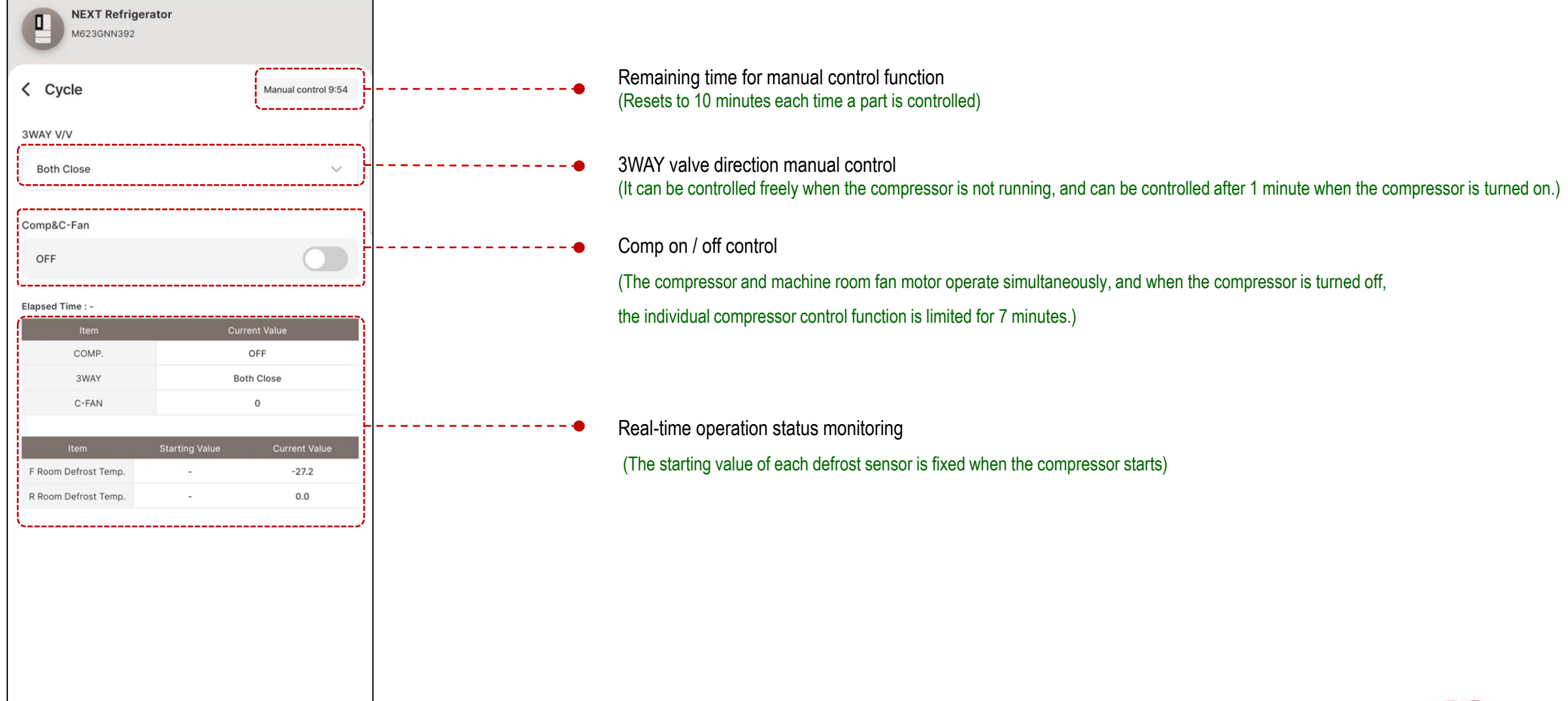

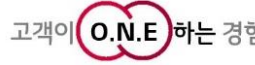

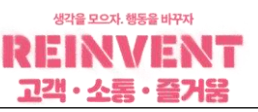

**1-1) Main functions when using refrigerator products** (Model with full functionality available)

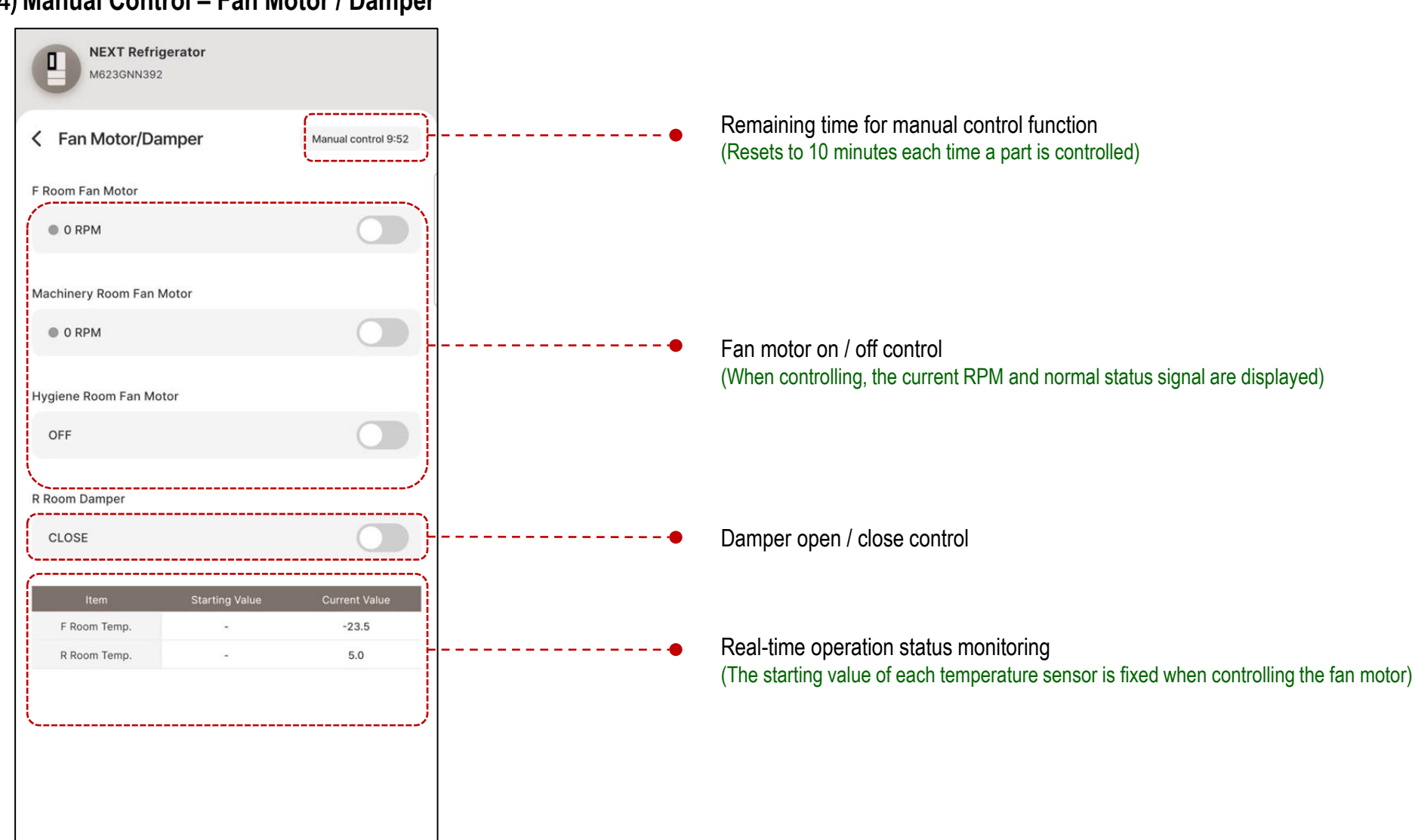

#### (4) Manual Control – Fan Motor / Damper

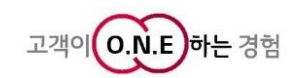

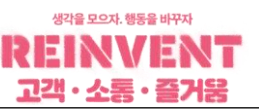

1-1) Main functions when using refrigerator products (Model with full functionality available)

(4) Manual Control - Heater

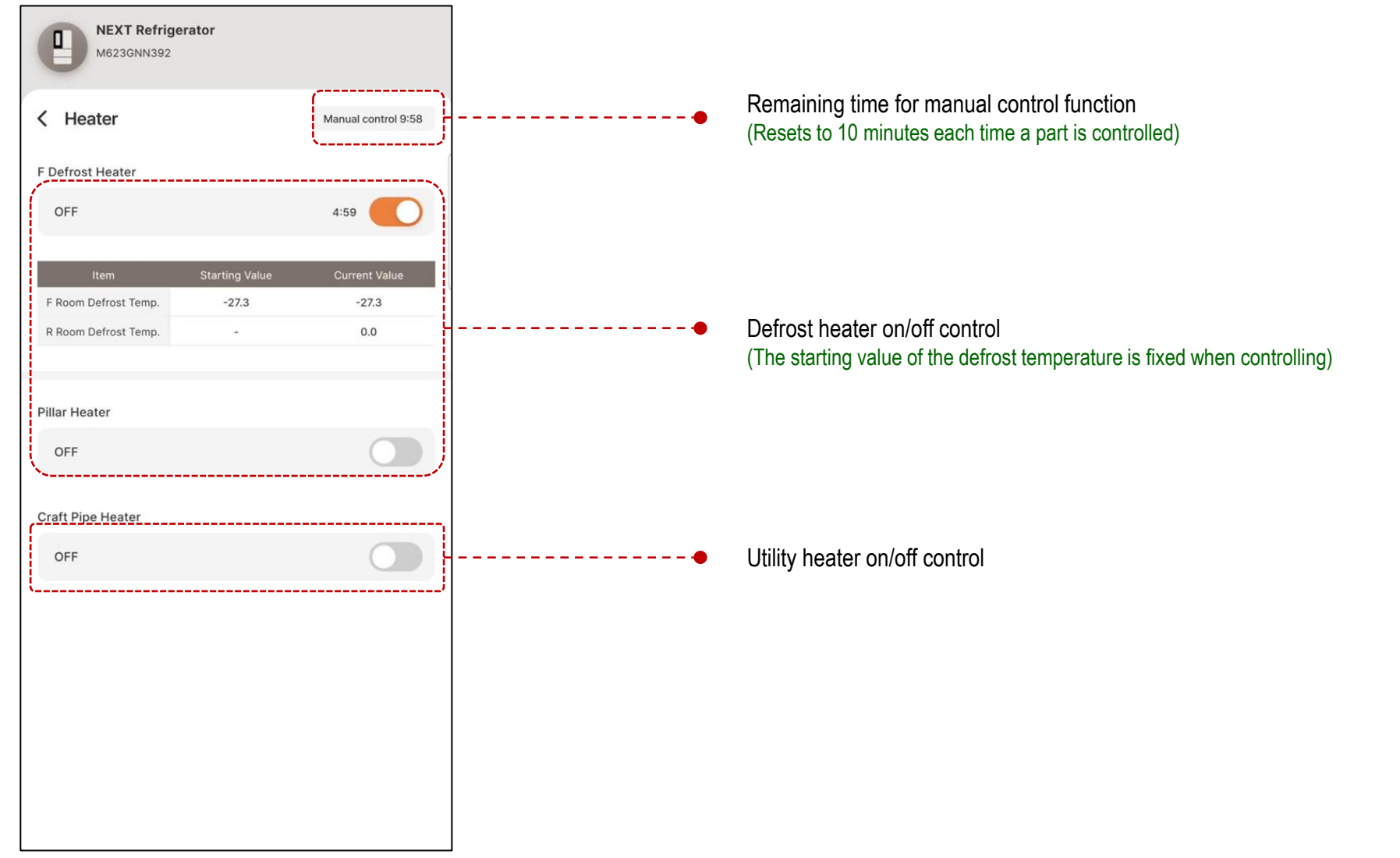

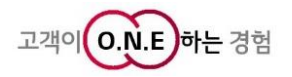

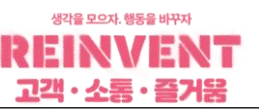

1-1) Main functions when using refrigerator products (Model with full functionality available)

(4) Manual Control - LED

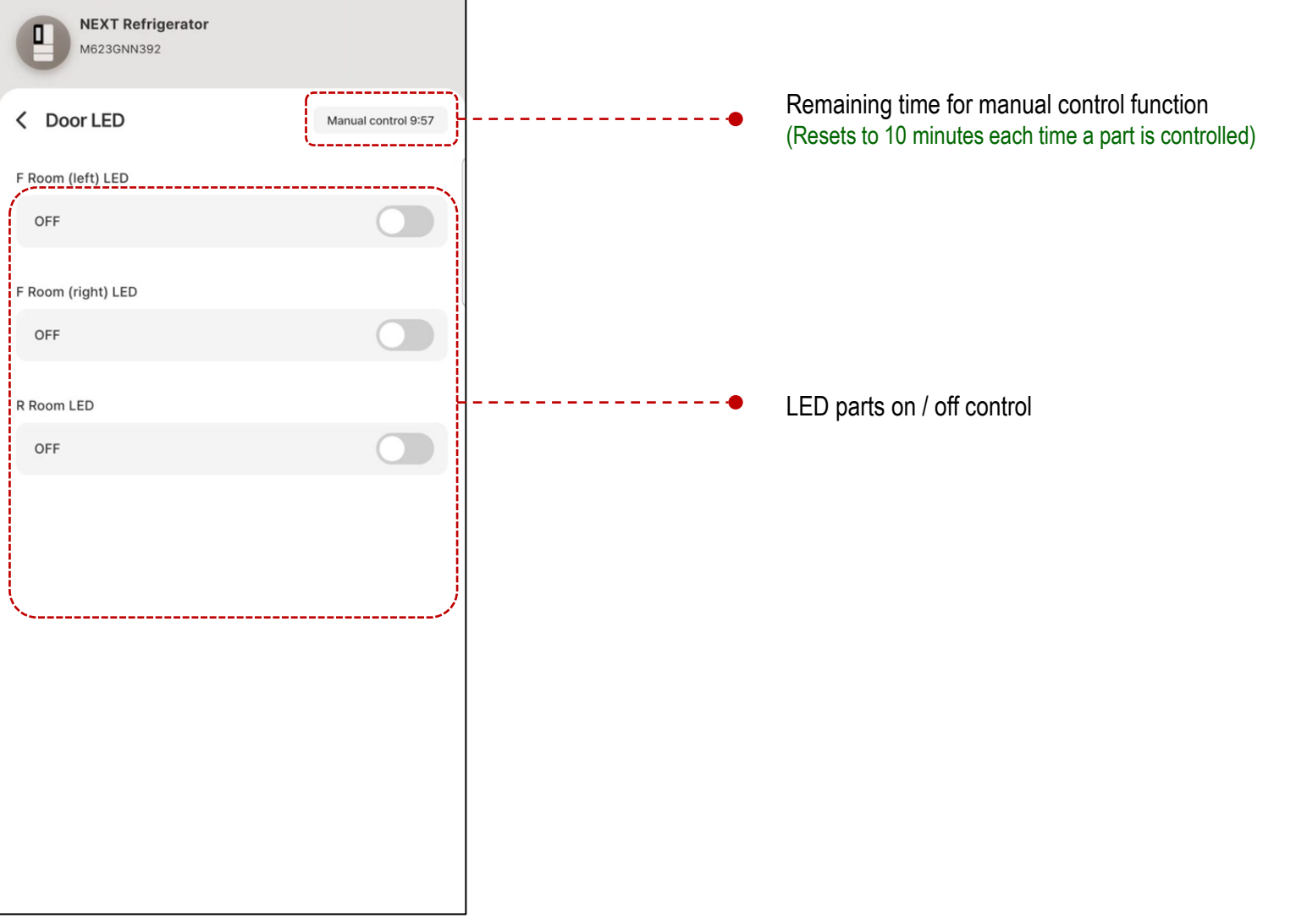

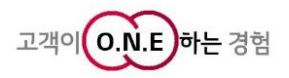

If entry into black box mode fails,

display and retry.

enter All-ON mode on the product's

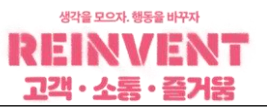

#### 1-1) Main functions when using refrigerator products (Model with full functionality available)

#### (5) Black box connection / data receive

① When entering the black box function, an attempt is made to enter black box mode.

| MEXT Refrigerator<br>M623GNN392 | NEXT Refrigerator<br>M623GNN392                                                                                     |                                         | X<br>Plasso onter All ON mode and thy again                                                                                                    |
|---------------------------------|----------------------------------------------------------------------------------------------------|-----------------------------------------|----------------------------------------------------------------------------------------------------|
| < Black Box                     | Capter Diagnostic Data Error Code     Receiving Black Box data.                                                     |                                         | Image: Prease enter Air-ON mode and try again.       Image: Mire and try again.       Image: Mire and try again. |
|                                 | 2024.07.08 6:05:30                                                                                                  |                                         | <ul> <li>Press the * All-On Mode buttons at the same time for 1 second</li> <li>Check whether all LEDs in the temperature panel window turn on when pressed.</li> <li>However, if there is an error in the product, an error code is displayed.</li> </ul>                                                                                                    |
| getModemInfo                    | -10<br>-20<br>-28<br>• airTemperature<br>• R-ControlTemperature<br>• F-ControlTemperature<br>• F-ControlTemperature | 26.2 °C<br>4.0 °C<br>3.3 °C<br>−23.5 °C | *All-On Mode : Freezer + Ice Plus<br>Freezer + Wi-Fi<br>Freezer + Express Freezing<br>LCD TYPE : < + >                                                                                                    |
|                                 |                                                                                                    |                                         |                                                                                                    |

② Data is displayed and received in real time

the black box function (total 144 data)

from the moment of successful entry into

#### ③ Upon completion of receiving all data, diagnostic data and error code are output.

| <b>G</b> raph | Diagnostic Data | Error Code |            |            |
|---------------|-----------------|------------|------------|------------|
|               | Item            | 3days ago  | 2days ago  | 1days ago  |
| R-Con         | trolTemperature | 4.0 °C     | 4.0 °C     | 4.0 °C     |
| R-Sen         | sorTemperature  | 4.0 °C     | 3.9 °C     | 4.2 °C     |
| F-Con         | trolTemperature | -23.6 °C   | -23.5 °C   | -23.6 °C   |
| F-Sen         | sorTemperature  | -22.6 °C   | -23.2 °C   | -21.8 °C   |
| R-doo         | rOpenTime       | 0.0 Minute | 0.0 Minute | 1.4 Minute |
| F-doo         | rOpenTime       | 0.0 Minute | 0.0 Minute | 0.0 Minute |
| DID-d         | oorOpenTime     | 0.0 Minute | 0.0 Minute | 0.0 Minute |

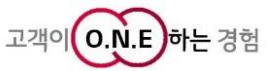

۵

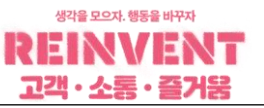

O.N.E

하는 경험

고객이

#### 1-1) Main functions when using refrigerator products (Model with full functionality available)

#### (5) Black box structure

① Provides graphs and operating status of major temperatures

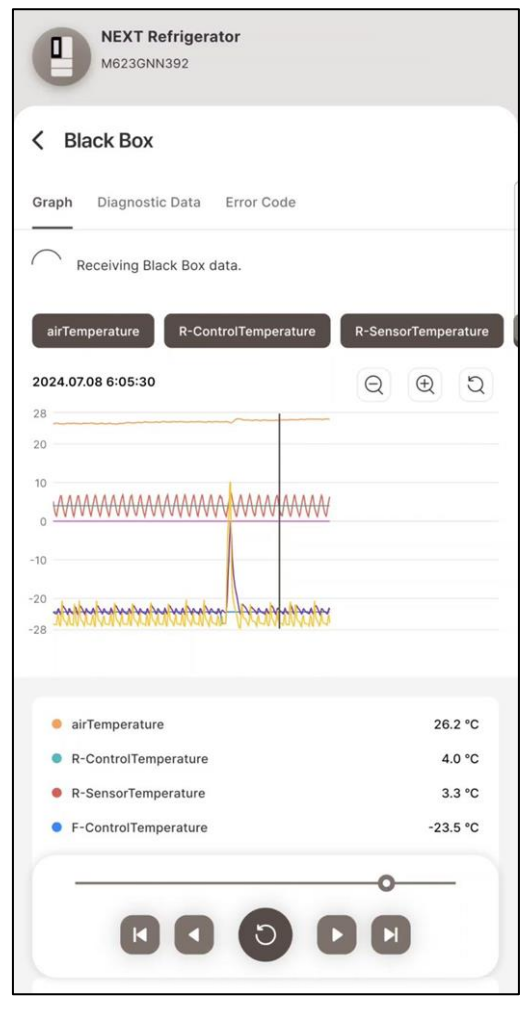

#### 2 Provides 3 days worth of daily average data

| NEXT Refrigera<br>M623GNN392 | ator       |            |            |
|------------------------------|------------|------------|------------|
| < Black Box                  |            |            |            |
| Graph Diagnostic Data        | Error Code |            |            |
| Item                         | 3days ago  | 2days ago  | 1days ago  |
| R-ControlTemperature         | 4.0 °C     | 4.0 °C     | 4.0 °C     |
| R-SensorTemperature          | 4.0 °C     | 3.9 °C     | 4.2 °C     |
| F-ControlTemperature         | -23.6 °C   | -23.5 °C   | -23.6 °C   |
| F-SensorTemperature          | -22.6 °C   | -23.2 °C   | -21.8 °C   |
| R-doorOpenTime               | 0.0 Minute | 0.0 Minute | 1.4 Minute |
| F-doorOpenTime               | 0.0 Minute | 0.0 Minute | 0.0 Minute |
| DID-doorOpenTime             | 0.0 Minute | 0.0 Minute | 0.0 Minute |

**NEXT Refrigerator** 0 M623GNN392 K Black Box Graph Diagnostic Data Error Code No errors found.

#### ③ Provides error code history for 3 days

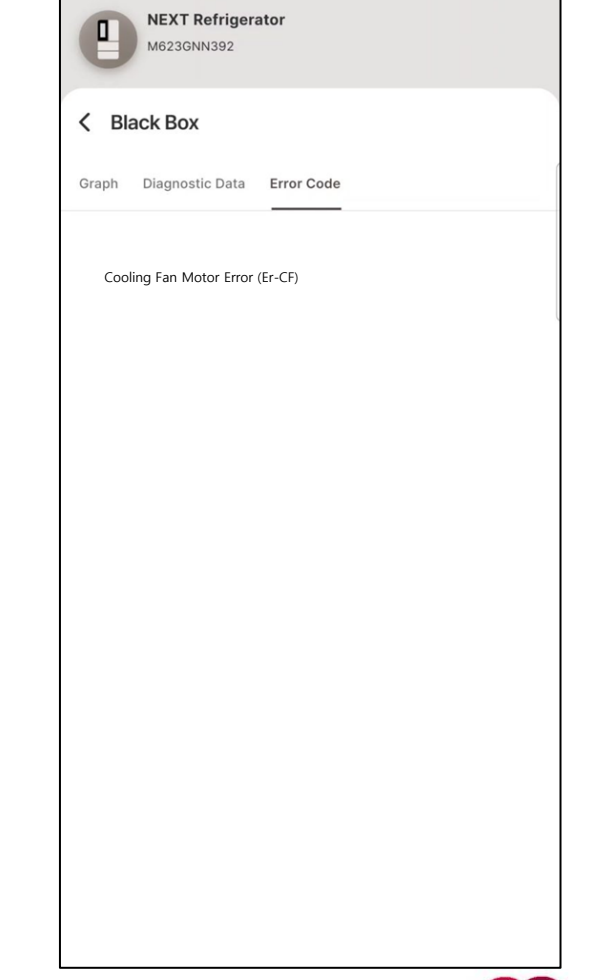

35 / 57

LGE Internal Use Only

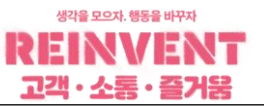

1-2) Main functions when using refrigerator products (Model with full functionality available)

(1) Main Screen Wi-Fi AP selection and connection / disconnection Ċ 0 Disconnect product °C ~ **FD** Refrigerator Product Type and Model name LMRS28626S00 • Error Code : Provides error code master for connected products Error Code Real-time Monitoring • Real-time Monitoring : Ability to monitor the operating status of components in real time ●= -Sealed System Repair Guide • Sealed System Repair Chat Bot: Provides an inspection method so that No Cool failure symptoms can be selected and Sealed System Repair Chat Bot inspected according to the inspection process. 36 / 57 **Product Connection** Home

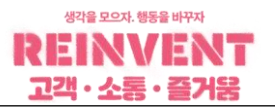

#### 1-2) Main functions when using refrigerator products (Model with full functionality available)

#### (1) Real-time monitoring

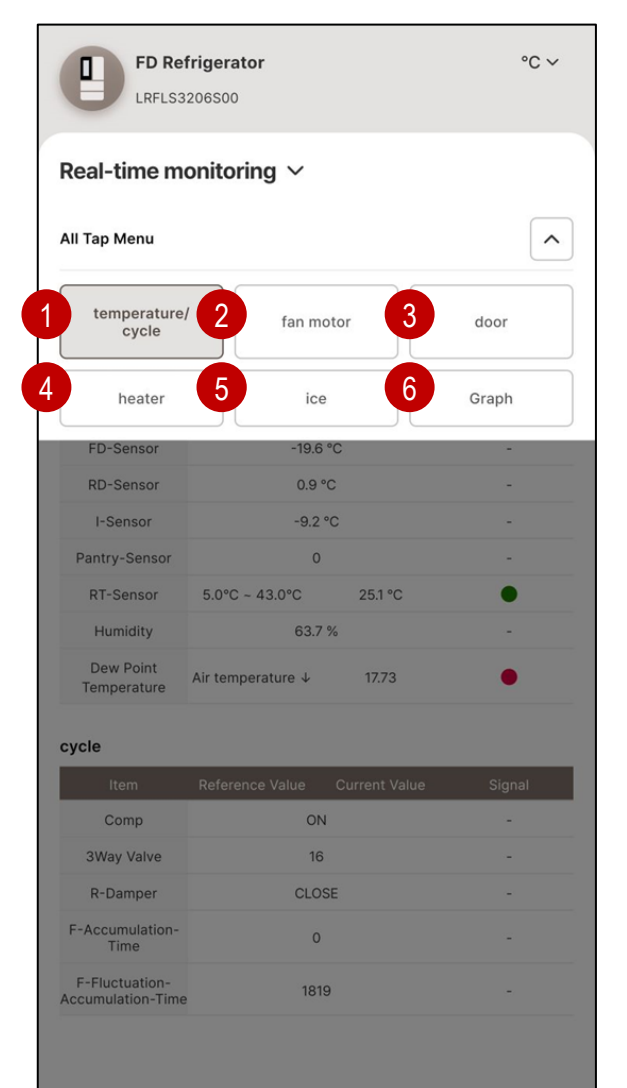

- Temp.: Provides the reference value (control temperature) and current value (current temperature) of the temperature sensor and provides cycle control status. (Operation status, 3WAY V/V direction, damper status, Accumulation-Time, etc.)
- Fan Motor : Provides data on motor operating status (Operation, RPM, Signal) 2
- Door : Provides operation status data of doors 3
- Heater : Provides operation status data of defrost heater and utility heater 4
- 5

6

- Icemaker : Provides operating status of indoor ice maker (ice-making temperature, I-sensor temperature)
- Graph: Provides graphs of main temperatures (freezer, refrigerator control temperature, current temperature, defrost sensor)

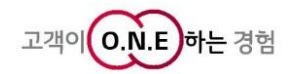

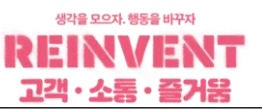

#### 1-2) Main functions when using refrigerator products (Model with full functionality available)

#### (1) Real-time monitoring

| LRFLS3                             | 206500                       |               |           |
|------------------------------------|------------------------------|---------------|-----------|
| Real-time mo                       | onitoring $\vee$             |               |           |
| nperature/cycle                    | fan motor do                 | or heater     | ice Graph |
| emperature                         |                              |               |           |
| Item                               | Reference Value              | Current Value | Signal    |
| F-Sensor                           | -18.5 °C                     | -17 °C        | ٠         |
| R-Sensor                           | 7 °C                         | 7.3 °C        | ٠         |
| FD-Sensor                          | -19.5                        | °C            | 0         |
| RD-Sensor                          | 0.9                          | °C            | -         |
| I-Sensor                           | -9.3                         | °C            | -         |
| Pantry-Sensor                      | 0                            |               | -         |
| RT-Sensor                          | 5.0°C ~ 43.0°C               | 25.1 °C       | •         |
| Humidity                           | 63.3                         | %             |           |
| Dew Point<br>Temperature           | Air temperature $\downarrow$ | 17.63         | •         |
| ycle                               |                              |               |           |
| Item                               | Reference Value              | Current Value | Signal    |
| Comp                               | 10                           | 4             | -         |
| 3Way Valve                         | 16                           |               | -         |
| R-Damper                           | CLO                          | SE            | -         |
| F-Accumulation-<br>Time            | 0                            |               | -         |
| F-Fluctuation-<br>ccumulation-Time | 181                          | 9             | -         |

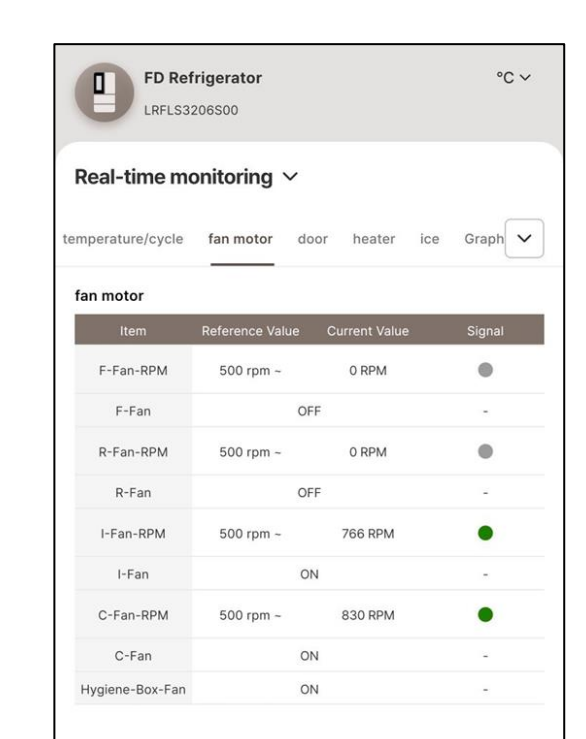

[Fan Motor]

| FD Ref                                      | rigerator                    |                 |                        |     | °C v         | • |
|---------------------------------------------|------------------------------|-----------------|------------------------|-----|--------------|---|
| Real-time mo                                | onitoring $\sim$             |                 |                        |     |              |   |
|                                             |                              |                 |                        |     |              | _ |
| emperature/cycle                            | fan motor                    | door            | heater                 | ice | Graph        | _ |
| door status                                 | fan motor                    | door            | heater                 | ice | Graph        |   |
| door status                                 | fan motor<br>Reference Value | door<br>        | heater<br>urrent Value | ice | Graph        |   |
| door status           Item           F Door | fan motor<br>Reference Value | door<br>Cu<br>0 | heater                 | ice | Graph Signal |   |
| door status<br>Item<br>F Door<br>R Door     | fan motor<br>Reference Value | door<br>        | heater                 | ice | Graph Signal |   |

| Item                  | Reference Value | Current Value |
|-----------------------|-----------------|---------------|
| F-Door-Open-<br>Count | 0               |               |
| R-Door-Open-<br>Count | 0               |               |

0 seconds

0 seconds

F-Door-Open-Time

R-Door-Open-Time

•

| LRFLS3            | rigerator<br>206S00 |               | ℃ ♥       |
|-------------------|---------------------|---------------|-----------|
| Real-time mo      | onitoring $\vee$    |               |           |
| temperature/cycle | fan motor do        | or heater     | ice Graph |
| heater            |                     |               |           |
| Item              | Reference Value     | Current Value | e Signal  |
| F-Defrost-Heater  | OF                  | F             | -         |
| NA                | -                   |               | -         |
| NA                | 12                  |               |           |
| NA                | -                   |               | -         |
| NA                | -                   |               | -         |
| NA                | 12                  |               | -         |
| NA                |                     |               |           |
| R-Damper-HTR      | OF                  | F             | -         |
| NA                | -                   |               | -         |
| F-Pipe-HTR        | 0                   | N             | 2         |

-

[Temperature/Cycle]

[Door]

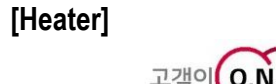

는 경험

°C ~

Graph 🗸

≡

13:23:20

-18.5 °C 7.4 °C 7.0 °C -19.5 °C 1.0 °C

## 5. Introduction to functions

#### 1-2) Main functions when using refrigerator products (Model with full functionality available)

#### (1) Real-time monitoring

| FD Re<br>LRFLS3   | frigerator<br>3206S00         | °C ~      | FD Refrigerator<br>LRFLS3206500                                                                                                    |
|-------------------|-------------------------------|-----------|----------------------------------------------------------------------------------------------------|
| Real-time m       | onitoring $\checkmark$        |           | Real-time monitoring $\checkmark$                                                                                                    |
| temperature/cycle | fan motor door heater         | ice Graph | emperature/cycle fan motor door heater ice Graph                                                                                                    |
| ice               |                               |           | 2024.08.30 13:09:39                                                                                                    |
| Item              | Reference Value Current Value | Signal    | 28                                                                                                    |
| I/M-OnOff         | 2                             | -         | 20                                                                                                    |
| I-Sensor          | -9.3 °C                       | -         | 10                                                                                                    |
| I/M-Sensor        | Harvesting Temp.<br>-13.6 °C  |           | 0 -                                                                                                    |
|                   |                               |           | -20<br>-28<br>Jan <sup>10,00</sup> Jan <sup>10,0</sup> Jan <sup>10,0</sup> Jan <sup>10,00</sup> Jan <sup>10,00</sup> Jan <sup>10,00</sup> Jan <sup>10,00</sup> Jan <sup>10,00</sup> Jan <sup>10,00</sup> Jan <sup>10,00</sup><br>• F-Control-Temp<br>• R-Sensor<br>• RD-Sensor<br>• RD-Sensor |

[Graph]

[lce]

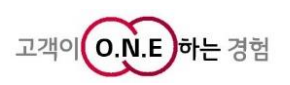

생각을 모으자. 행동을 바꾸자

고객・소통・즐거움

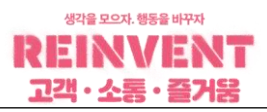

#### 1-2) Main functions when using refrigerator products (Model with full functionality available)

#### (2) Sealed System Repair Chat Bot

→ Provides an inspection method so that No Cool failure symptoms can be selected and inspected according to the inspection process.

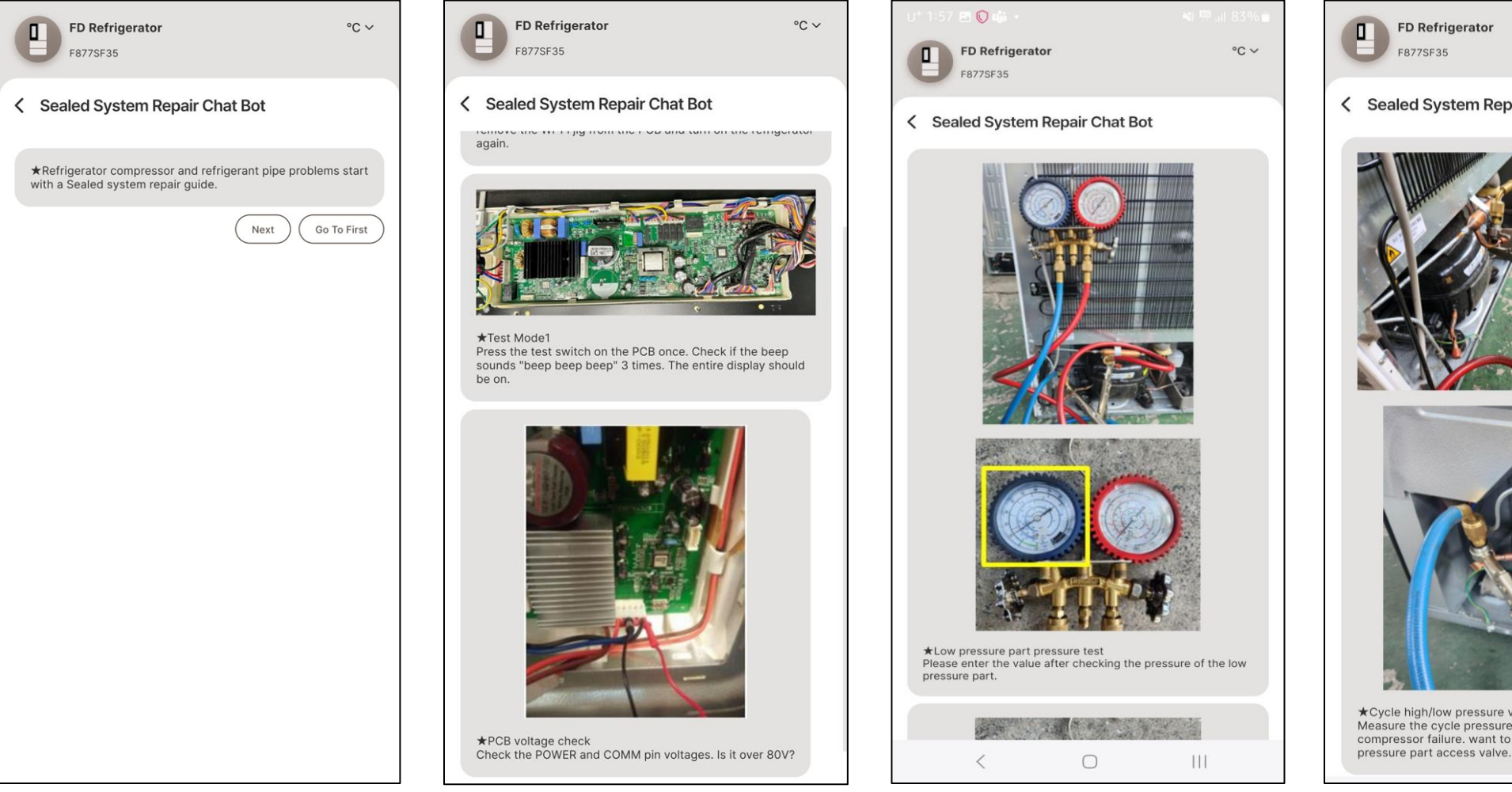

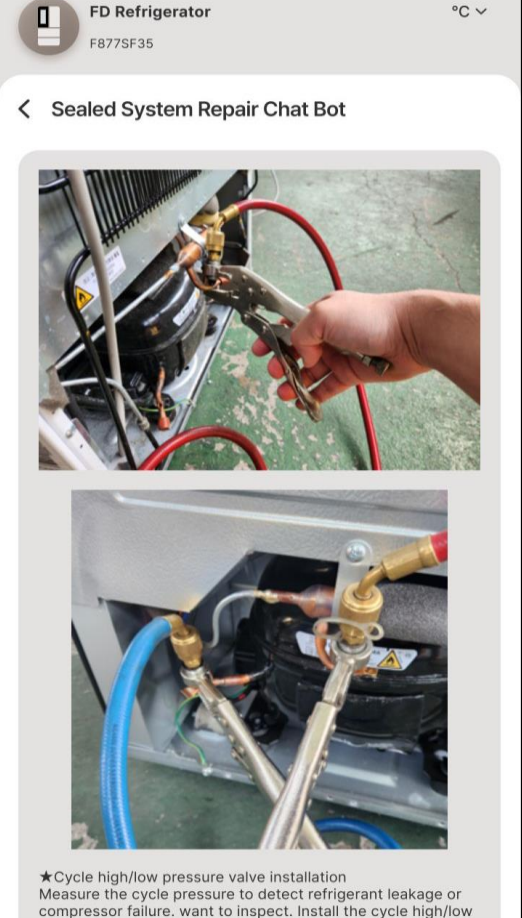

LGE Internal Use Only

# Washer & Dryer

LGE Internal Use Only

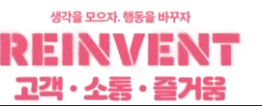

2) Functions of using Living Division products (Top Loader, Front Loader Washer, Dryer, WashTower, WashCombo)

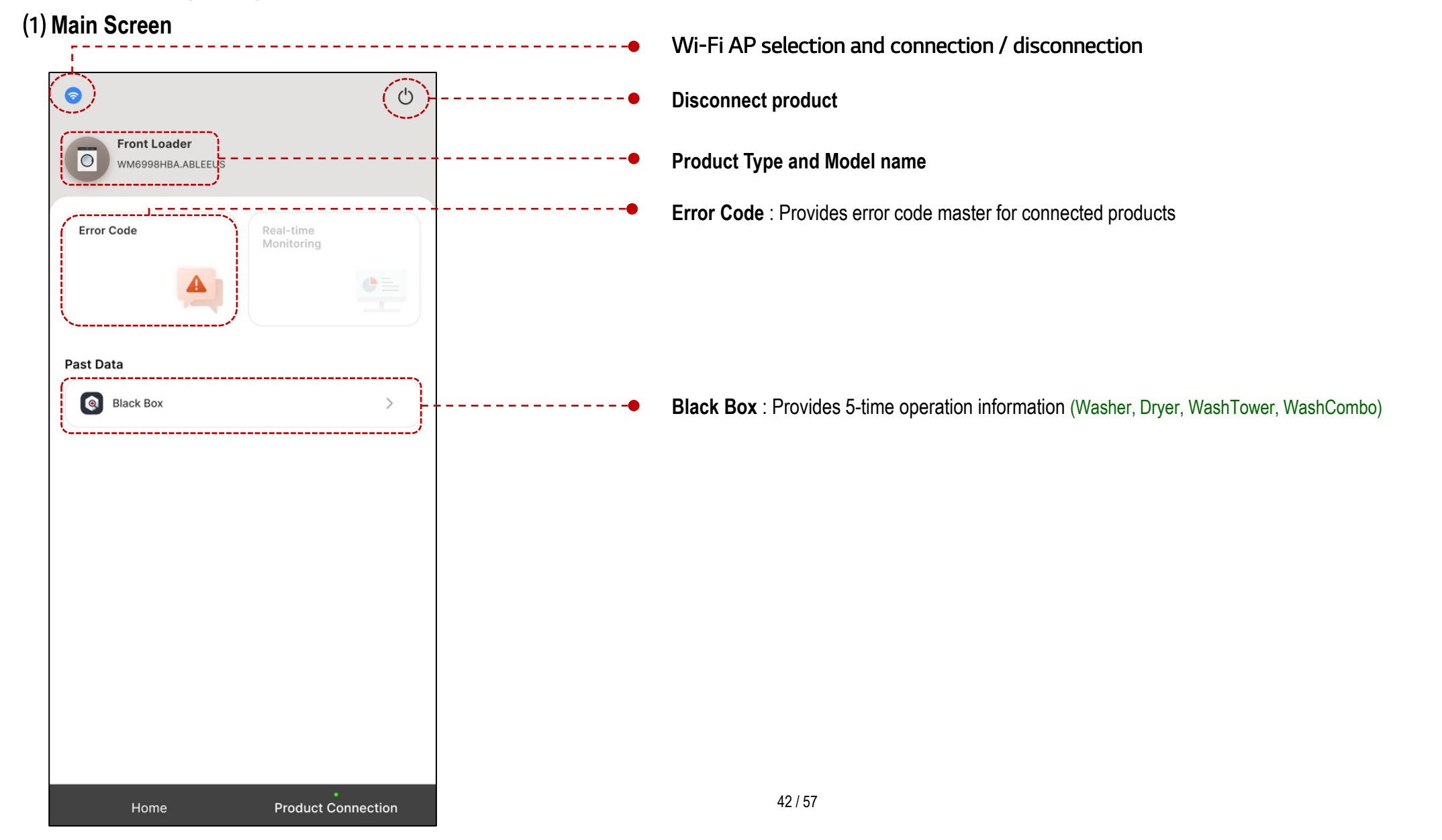

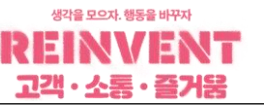

#### 2) Functions of using Living Division products (Top Loader, Front Loader Washer, Dryer, WashTower, WashCombo)

#### (1) Black box connection

① When entering the black box function, an attempt is made to enter black box mode.

② Upon success, black box data is received.

#### ③ Socket Error occurs in case of failure (Requires retry by reconnecting after resetting the power cord)

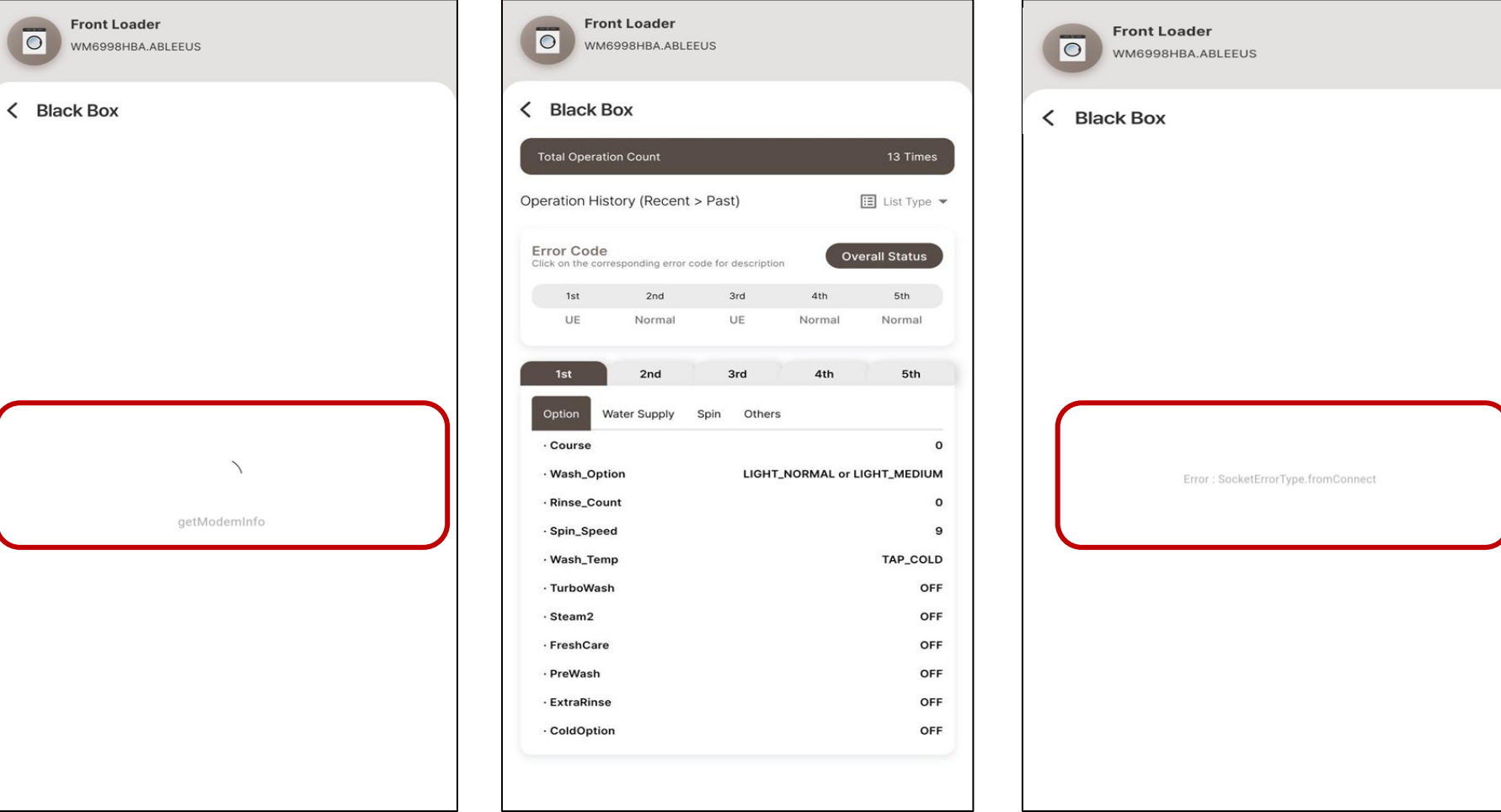

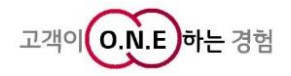

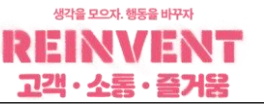

#### 2) Functions of using Living Division products (Top Loader, Front Loader Washer, Dryer, WashTower, WashCombo)

(2) Black box structure (Washer, WashTower, WashCombo)

Front Loader 0 WM6998HBA.ABLEEUS K Black Box 13 Times Operation History (Recent > Past) 🖽 List Type 🔻 Error Code **Overall Status** onding error code for description Click on the corresp 5th 1st 2nd 3rd 4th UE UE Normal Normal Normal 2nd 5th 3rd 4th Water Supply Spin Others 0 · Course · Wash\_Option LIGHT\_NORMAL or LIGHT\_MEDIUM · Rinse\_Count 0 Spin\_Speed 9 · Wash\_Temp TAP\_COLD · TurboWash OFF OFF · Steam2 FreshCare OFF · PreWash OFF · ExtraRinse OFF OFF · ColdOption

① Provides option setting information

② Provide water supply information

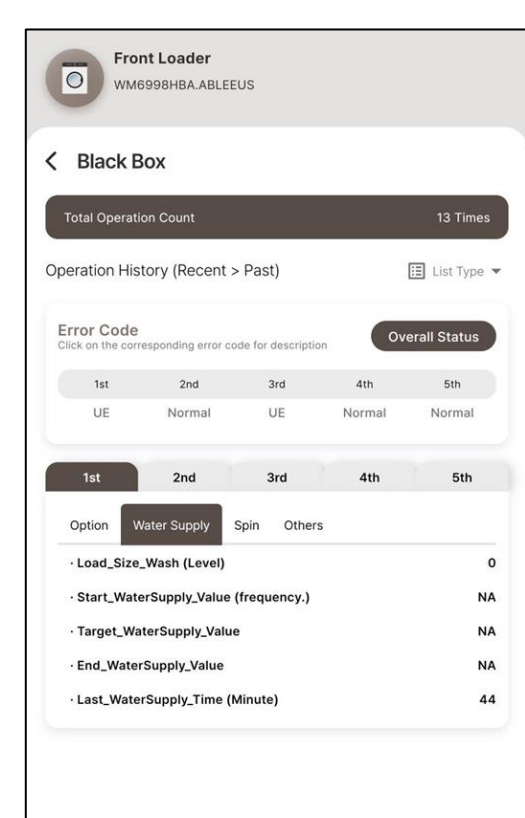

#### ③ Provides dehydration information

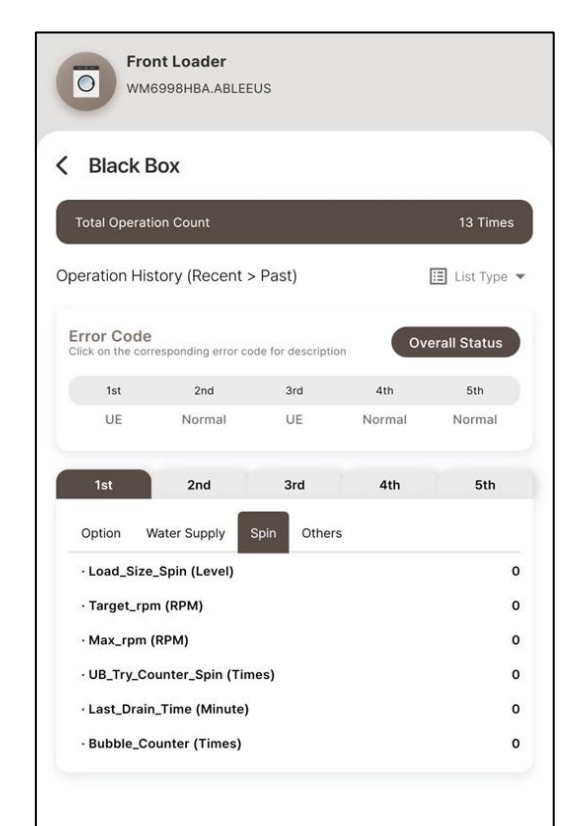

#### ④ Provide other information

| U                                   | 8HBA.ABLEE      | US                         |                                  |                                   |
|-------------------------------------|-----------------|----------------------------|----------------------------------|-----------------------------------|
| < Black Box                         | t               |                            |                                  |                                   |
| Total Operation (                   | Count           |                            |                                  | 13 Times                          |
| Operation History                   | y (Recent >     | Past)                      |                                  | 🖽 List Type 🔻                     |
| Error Code<br>Click on the correspo | onding error co | de for descriptic          | ov                               | erall Status                      |
| 1st                                 | 2nd             | 3rd                        | 4th                              | 5th                               |
| UE                                  | Normal          | UE                         | Normal                           | Normal                            |
| 1st                                 | 2nd             | 3rd                        | 4th                              | 5th                               |
| Option Wate                         | r Supply        | Spin Others                | s                                |                                   |
| · PowerOff_Info                     | Powe            | r supply was<br>(Power Cor | interrupted du<br>d unpluged, Po | ring operation.<br>wer black out) |
| · Operation_Sta                     | te              |                            |                                  | Refresh State                     |
| · Child_Lock                        |                 |                            |                                  | OFF                               |
| TubClean_Cou                        | int (Times)     |                            |                                  | 1                                 |
| · End_Water_Te                      | mp (°C)         |                            |                                  | 0                                 |
| · LE_Error_Info                     |                 |                            |                                  | Normal                            |

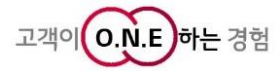

#### 생각을 모으자. 행동을 바꾸자 REINVENT 고객·소통·즐거움

## 2) Functions of using Living Division products (Top Loader, Front Loader Washer, Dryer, WashTower, WashCombo) (2) Black box structure (Dryer)

① Provides option setting information

| Wa<br>RH                                      | <b>ash Towe</b><br>10W8AVK.A    | er<br>ABWEEUS |        |          |
|-----------------------------------------------|---------------------------------|---------------|--------|----------|
| Black E                                       | Box                             |               |        |          |
| Error Coo<br>Click on the o<br>for descriptio | <b>de</b><br>correspondin<br>on | g error code  | Overal | l Status |
| 1st                                           | 2nd                             | 3rd           | 4th    | 5th      |
| NO                                            | NO                              | dE1           | NO     | NO       |
| 1st                                           | 2nd                             | 3rd           | 4th    | 5th      |
| Option                                        | Dryness                         |               |        |          |
| · Course                                      |                                 |               |        | Normal   |
| · Eco Hyb                                     | orid                            |               |        | Noraml   |
| · Dry Lev                                     | el                              |               |        | Normal   |
| 0.19_200                                      |                                 |               |        |          |
| · Anti Cre                                    | ase                             |               |        | Off      |
| · Steam_S                                     | Skip_F                          |               |        | Normal   |
| Temperat                                      | ure by Tim                      | ie ?          |        |          |
| 100                                           |                                 |               |        |          |
| 90                                            |                                 |               |        |          |
| 80                                            |                                 |               |        |          |
| 70                                            |                                 |               |        |          |
| 60                                            |                                 |               | 53.0   | 48.0     |
| 50                                            |                                 |               | -      | 48.0     |
| 40                                            |                                 |               | /      |          |

30 23.0

20

10

#### ② Provide drying information

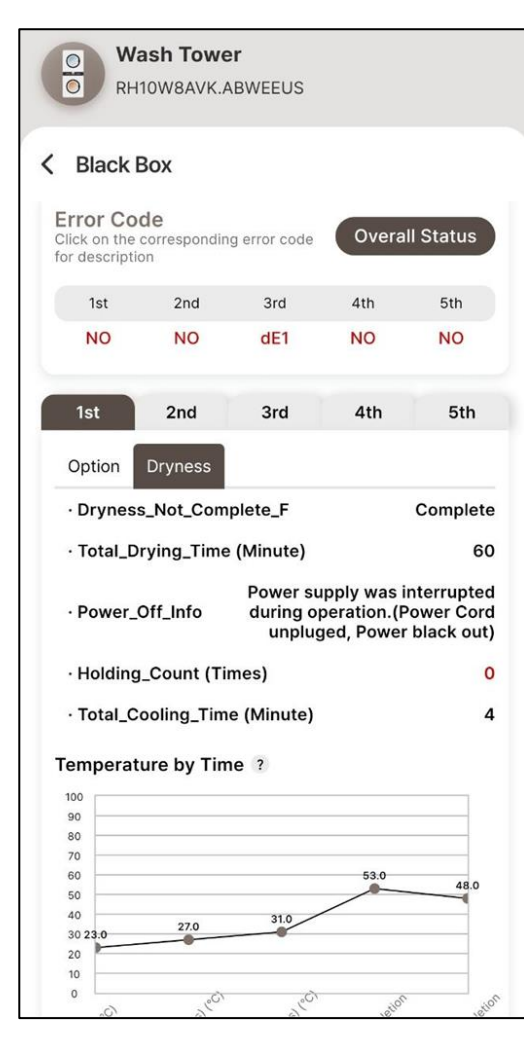

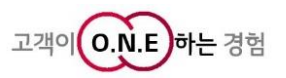

LGE Internal Use Only

## **Air Conditioner**

Home

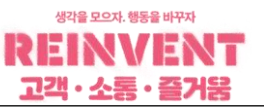

#### 3) Functions of using Air Solution Division products (Stand, Portable, Wall-mount)

Product Connection

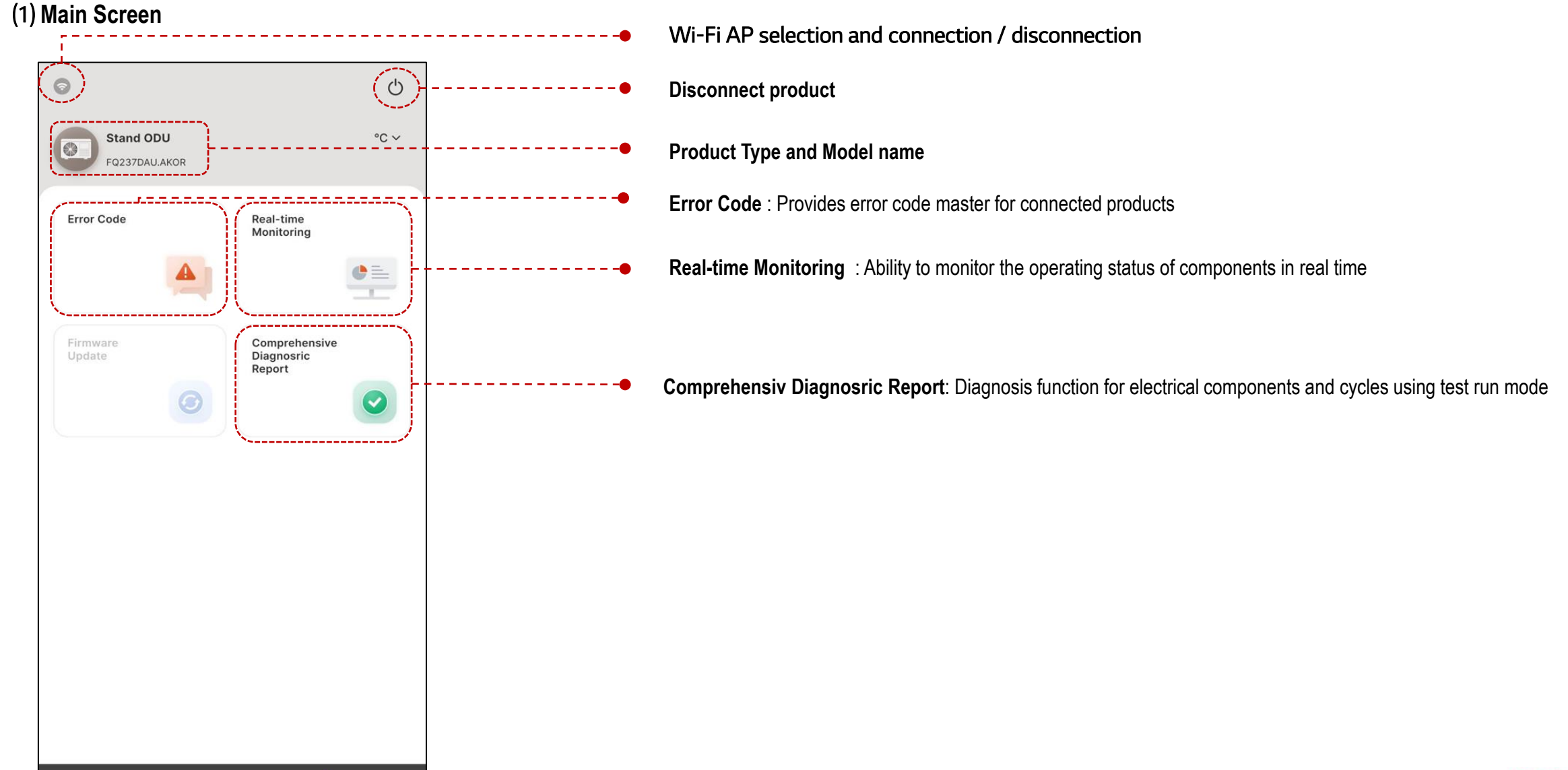

47 / 57

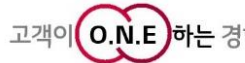

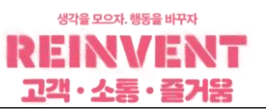

#### 3) Functions of using Air Solution Division products (Stand, Portable, Wall-mount)

#### (2) Real-time monitoring

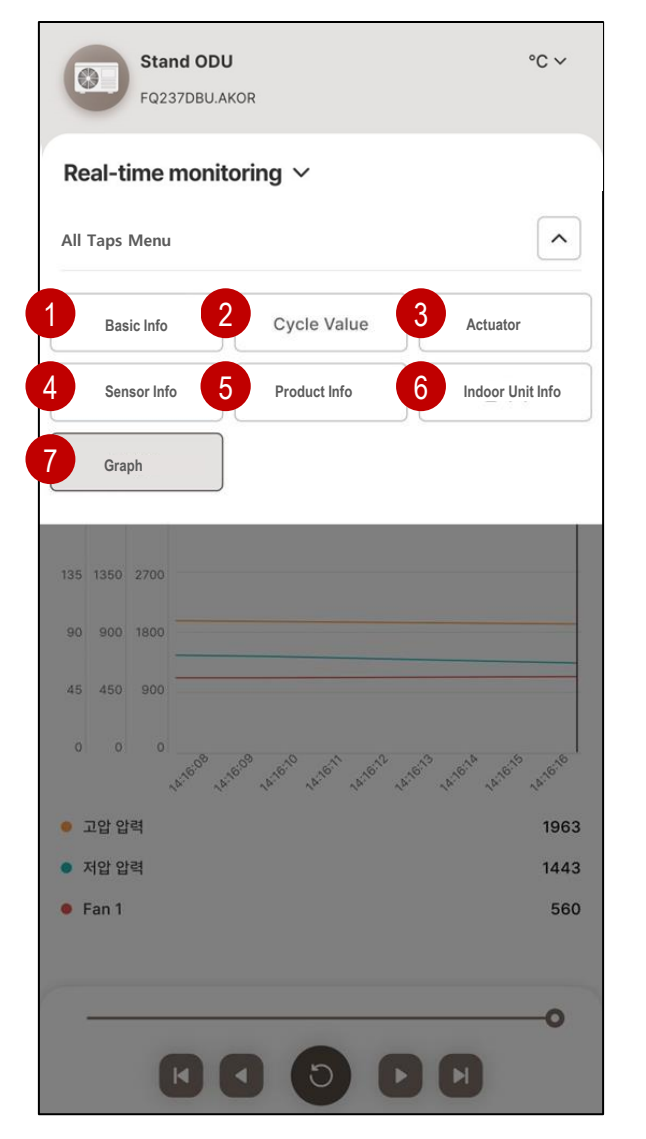

- **Basic Info :** Provides refrigerant pressure and compression ratio, set temperature difference, compressor reference, and discharge temperature status
- **2** Cycle Valve : Provides operating status of major parts
- 3 Actuator : Provides compressor Hz, outdoor unit FAN Motor RPM, and EEV opening value
- Sensor Info: Provides temperature status of temperature sensor mounted on outdoor unit
- **5 Product Info :** Provides current, voltage, frequency and limit operation status
  - Indoor Unit Info : Providing indoor unit operation status information and temperature status information
- 7
- Graph : Pressure, Fan Motor RPM, EEV, discharge temperature, and suction temperature are displayed in graphs.

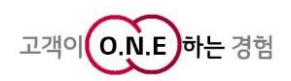

#### 3) Functions of using Air Solution Division products (Stand, Portable, Wall-mount)

#### (2) Real-time monitoring

| Stand FQ237D            | <b>ODU</b><br>BU.AKOR |       |             | °C ~             |
|-------------------------|-----------------------|-------|-------------|------------------|
| Real-time mo            | onitoring             | ~     |             |                  |
| Basic Info Cycle        | Valve Actu            | ators | Sensor Info | Electric Ir      |
| Operate Mode<br>Limited | Sto                   | p E   | rror        | -<br>None        |
| Product Info            |                       |       | Current     |                  |
| EEPROM C                | /S                    |       | test        |                  |
| Basic Info              |                       |       | Normal      | Needs Inspection |
| Item                    | Reference             |       | Current     | Signal           |
| High Press              | 3900 kPaG             |       | -           | •                |
| Low Press               | -                     |       | -           | ~                |
| Press Ratio             |                       | 1     |             | -                |
| Temp. Diff.             |                       | -     |             | -                |
| Comp. Basic step        | 0 Hz                  |       | 0 Hz        | -                |
| INV1 Dis. Temp.         | 0 °C                  |       | 37 °C       | •                |
|                         |                       |       |             |                  |

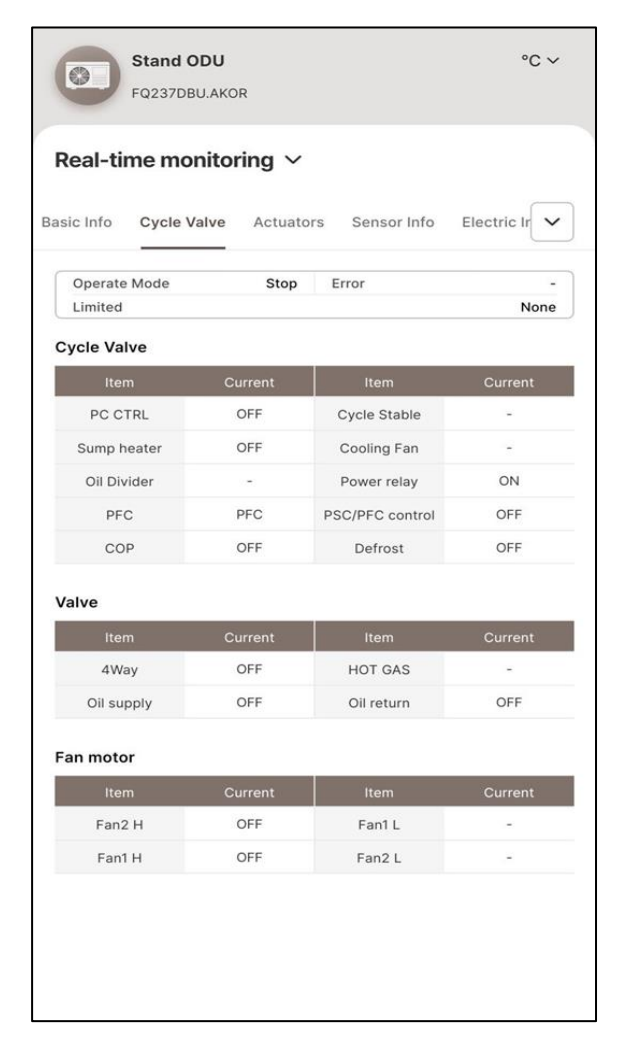

| erate Mode | Stop Error | -<br>None |
|------------|------------|-----------|
| ators      |            |           |
| Item       | Reference  | Current   |
| INV 1      | 0 Hz       | 0 Hz      |
| Fan 1      | 0 RPM      | 0 RPM     |
| Fan 2      | 0 RPM      | 0 RPM     |
| Main EEV   | 460 pulse  | -         |
| Sub EEV    |            |           |
|            |            |           |

| eal-time mo     | nitoring $\vee$ |             |                      |
|-----------------|-----------------|-------------|----------------------|
| ic Info Cycle V | alve Actuators  | Sensor Info | Electric Ir          |
| Operate Mode    | Stop            | Error       | -                    |
| Limited         |                 |             | None                 |
| ensor Info      |                 | Norm        | al 🕚 Needs Inspectio |
| Item            | Reference       | Current     | Signal               |
| Air temp.       | 50 °C           | 30.5 °C     | •                    |
| Suction Temp.   | -               |             | ÷                    |
| Condense Temp.  |                 |             | -                    |
| avaporate Temp. | -               |             | -                    |
| INV1 Dis. Temp. | 0 °C            | 37 °C       | •                    |
| HEX Temp.       | 61 °C           | 36.1 °C     | •                    |
| HEX Exit Temp.  | 25              | 27.8 °C     | -                    |
| Heatsink        | -               | 37 °C       | -                    |
| INV Dis. Ratio  | -               | 0.9         |                      |
| IHEX In         |                 |             | -                    |
| IHEX Out        |                 | -           | -                    |

[Actuators]

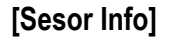

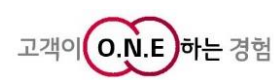

생각을 모으자. 행동을 바꾸자

고객・소통・즐거움

[Cycle Valve]

49 / 57

#### 3) Functions of using Air Solution Division products (Stand, Portable, Wall-mount)

#### (2) Real-time monitoring

| Stand<br>FQ237D         | <b>ODU</b><br>BU.AKOR |                       | °C ~      |
|-------------------------|-----------------------|-----------------------|-----------|
| Real-time me            | onitoring $\vee$      |                       |           |
| uators Sensor Info      | Electric Info         | Indoor Unit Info      | Graph     |
| Operate Mode<br>Limited | Stop                  | Error                 | -<br>None |
| Item                    |                       | Current               |           |
| INV1 Input              | ст                    | 0 A                   |           |
| INV1 Input              | VT                    | 228 V                 |           |
| INV1 Power I            | Freq.                 | 60 Hz                 |           |
| Input pow               | er                    | 0 W                   |           |
| INV1 Target             | DC                    | 350 V                 |           |
| Ref. curre              | nt                    | 0 A                   |           |
| Q-axis ref. cu          | irrent                | 0 A                   |           |
| Q-axis                  |                       | 4 A                   |           |
| D-axis ref. cu          | rrent                 | 0 A                   |           |
| D-axis                  |                       | 0.4 A                 |           |
| Limited                 |                       | None                  |           |
| Limits & System         | Info                  |                       |           |
| Item                    | Signal                | Item                  | Signal    |
| Comp. Over-load         | OFF                   | Comp.<br>Over-current | OFF       |
| Heatsink Limit          | OFF                   | INV1 Preheat          | OFF       |

[Product Info]

Stand ODU °C ~ 0 FQ237DBU.AKOR Real-time monitoring ~ uators Sensor Info Electric Info Indoor Unit Info Graph 🗸 Operate Mode Stop Error -None Limited Indoor Unit Info Operate Mode IDU1 24 26.7 Cool Low IDU2 9 Cool Low 26.4

[Indoor Unit info]

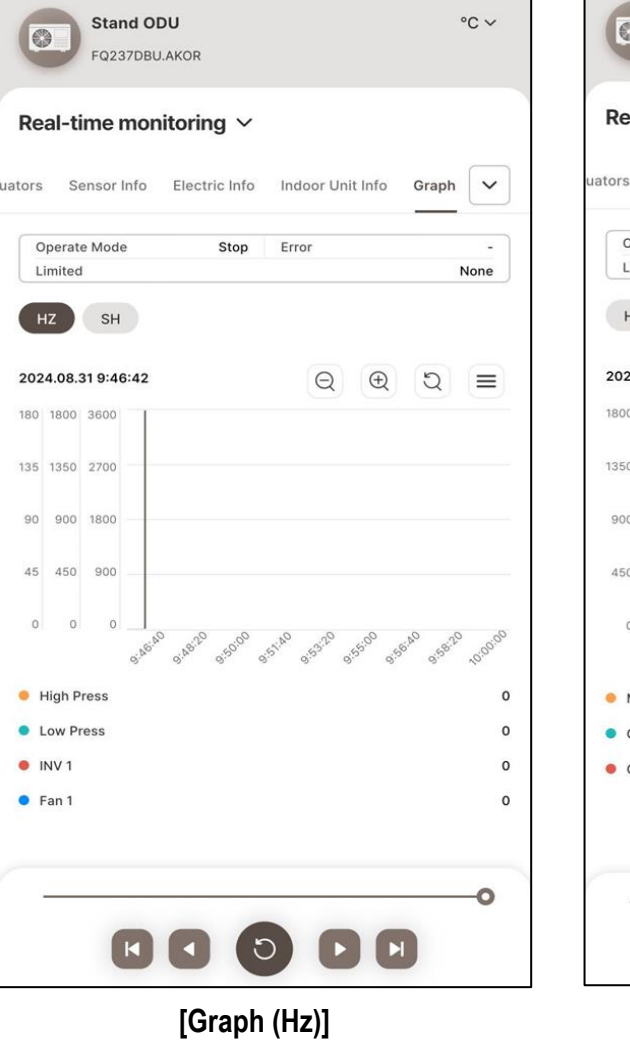

| rs Sensor Info    | Electric Info                                             | Indoor Unit Info                                          | Graph 🗸           |
|-------------------|-----------------------------------------------------------|-----------------------------------------------------------|-------------------|
| Operate Mede      | Ston                                                      | Fror                                                      |                   |
| Limited           | Stop                                                      | Ellor                                                     | None              |
| HZ SH             |                                                           | ⊖ €                                                       | হ ≡               |
| 300 226           |                                                           | GG                                                        | 00                |
| 350 170           |                                                           |                                                           |                   |
| 000 114           |                                                           |                                                           |                   |
| 50 58             |                                                           |                                                           |                   |
| 0 2               | 18 <sup>:20</sup> 9:50 <sup>:00</sup> 9:51 <sup>:40</sup> | 9:5 <sup>3,20</sup> 9:55 <sup>00</sup> 9:56 <sup>10</sup> | 0 015820 10:00:00 |
| Main EEV          |                                                           |                                                           | 460               |
| Comp. discarge te | emp.                                                      |                                                           | 37                |
|                   | nge du                                                    |                                                           | 200               |
|                   |                                                           |                                                           |                   |

생각을 모으자. 행동을 바꾸자

고객・소통・즐거울

#### 3) Functions of using Air Solution Division products (Stand, Portable, Wall-mount)

#### (3) Comprehensive Report

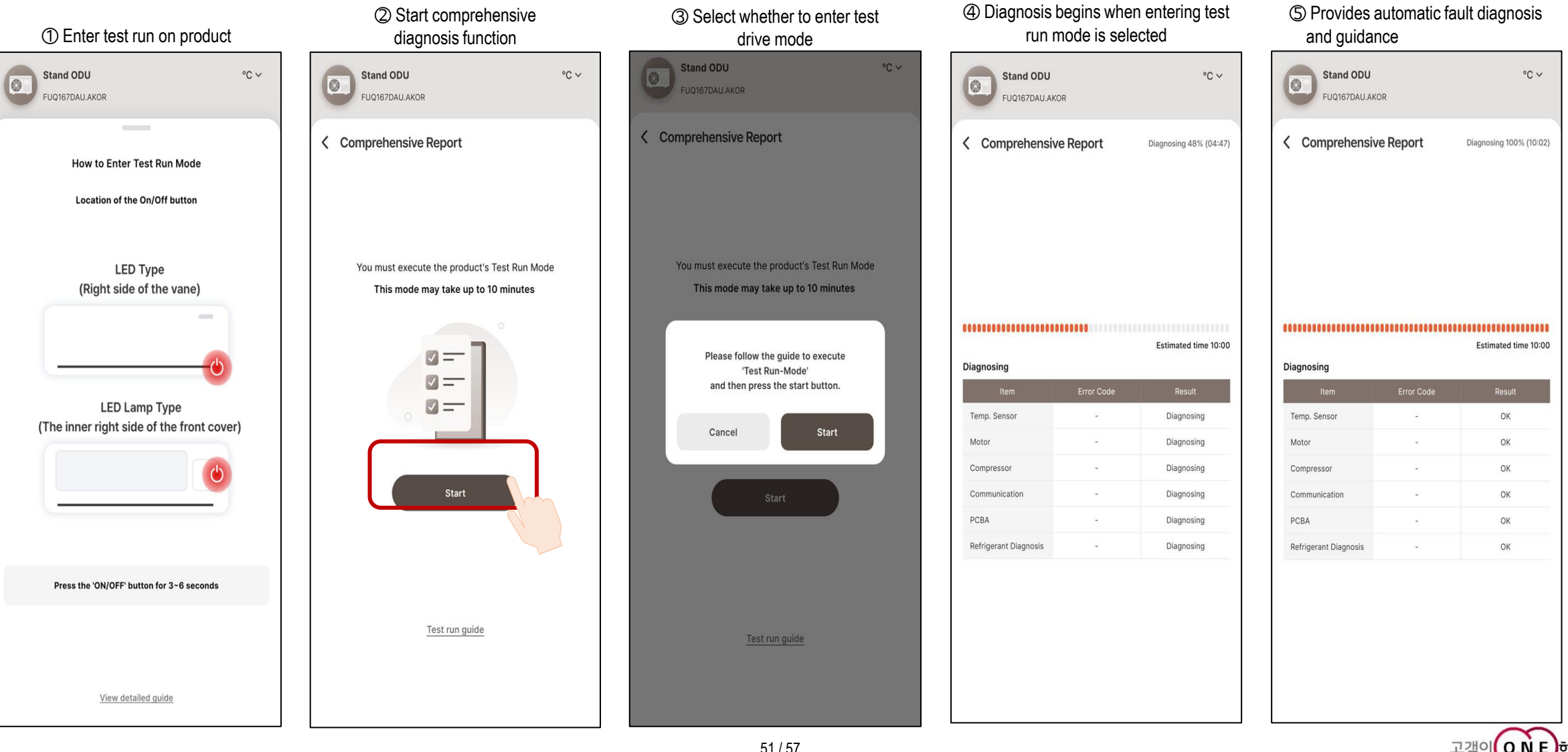

생각을 모으자. 행동을 바꾸자

고객・소통・즐거움

LGE Internal Use Only

# Software Update

LGE Internal Use Only

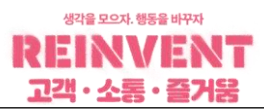

| ① After connecting the product select | $\bigcirc$ If there is a new version | on new update             | (3) When you press Software Undate PGM    | ④ When PGM transmission is complete the                                                                                                    |
|---------------------------------------|--------------------------------------|---------------------------|-------------------------------------------|----------------------------------------------------------------------------------------------------|
| Software Update on the main screen    | information PGM is displ             | ayed                      | will be sent from the App to the product. | connection with the product is disconnected and th<br>App displays the remaining time.<br>The product is OFF or the update percentage is ou<br>If the product is automatically initialized, the update<br>complete |
| ତ<br>ଅନ୍ମ                             | 정수기<br>WD720RH.AKOR   410KMCB        | 0N45                      | 정수기<br>WD720RH.AKOR   410KMCB0N45         | 정수기<br>WD720RH.AKOR   410KMCB0N45                                                                                                    |
| WD720RH.AKOR   410KMCB0N45            | < Software Update                    |                           | < Software Update                         | < Software Update                                                                                                    |
| ADJEC 41171                           | 버전 정보                                |                           |                                           |                                                                                                    |
| 에니프프 모니터링<br>모니터링                     | Display                              | SAA44883601<br>0×3DF0AC76 |                                           |                                                                                                    |
| 중합진단                                  | Main                                 | SAA44722501<br>0×000017DF |                                           |                                                                                                    |
| Update                                | Unknown                              | SAA44888401<br>0×0000F2E9 |                                           |                                                                                                    |
|                                       | 신규 업데이트 정보                           |                           |                                           |                                                                                                    |
|                                       | Display                              | 0xC458EE07                | 6                                         | 펌웨어 전송이 완료되었습니다.<br>제품에서 업데이트를 친행중입니다.<br>최대 약 10분이 소요됩니다.                                                                                                    |
|                                       | Main                                 | 0×0008891                 | Send Finitiwate Of 172                    |                                                                                                    |
|                                       | Software Ur                          | ndate                     |                                           |                                                                                                    |

LGE Internal Use Only

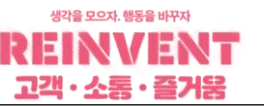

#### 4) Software Update

(2) Download JIG ( How to download from the app)

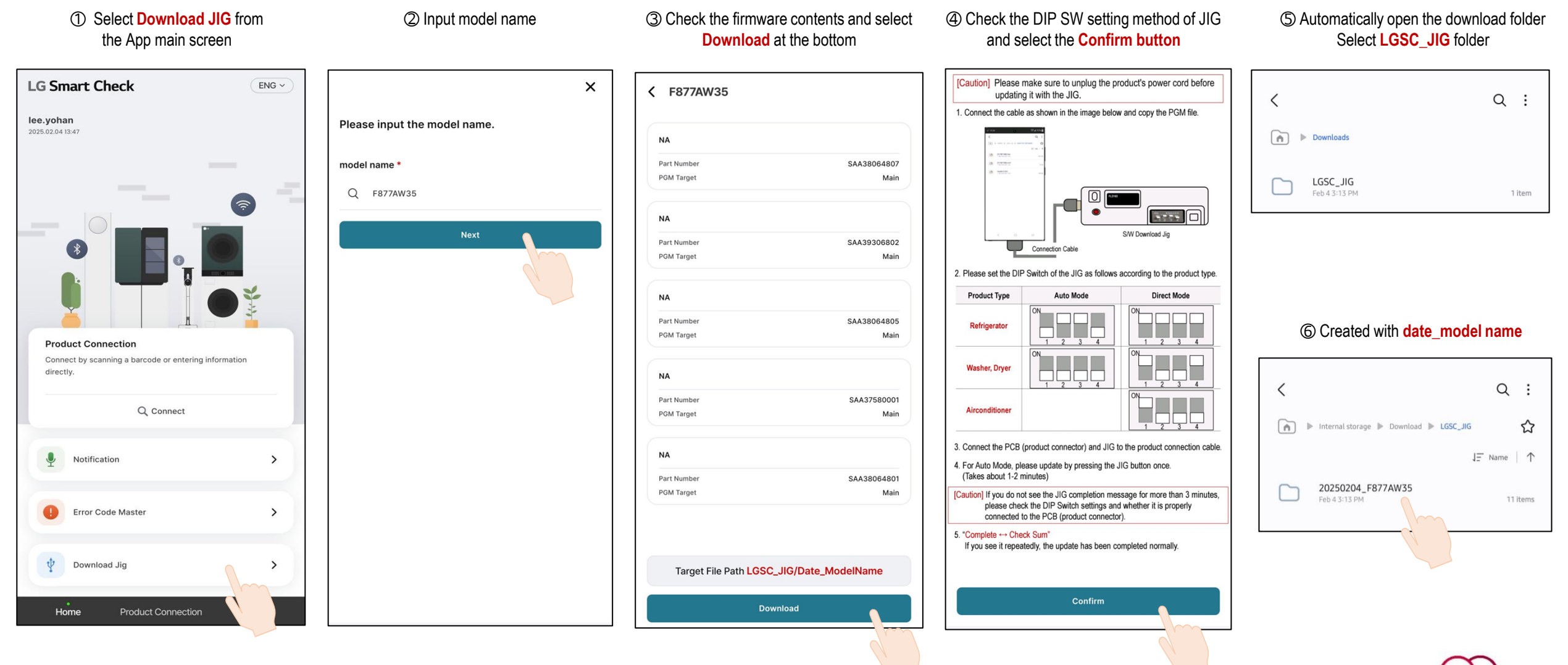

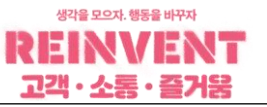

#### 4) Software Update

(2) Download JIG (How to copy with Rewrite JIG)

1 Please prepare a USB A TO C Adapter to copy files to the JIG.

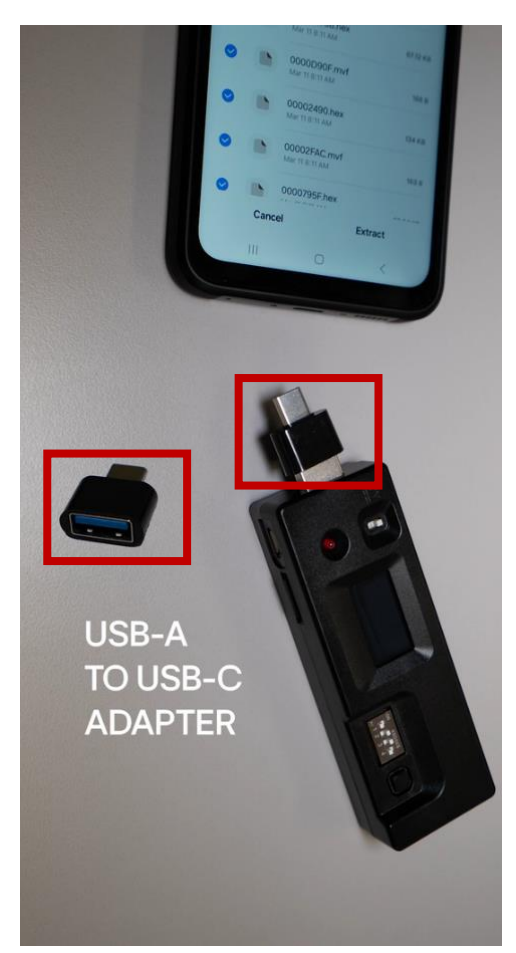

② After connecting the JIG and the smartphone, turn the JIG power ON.

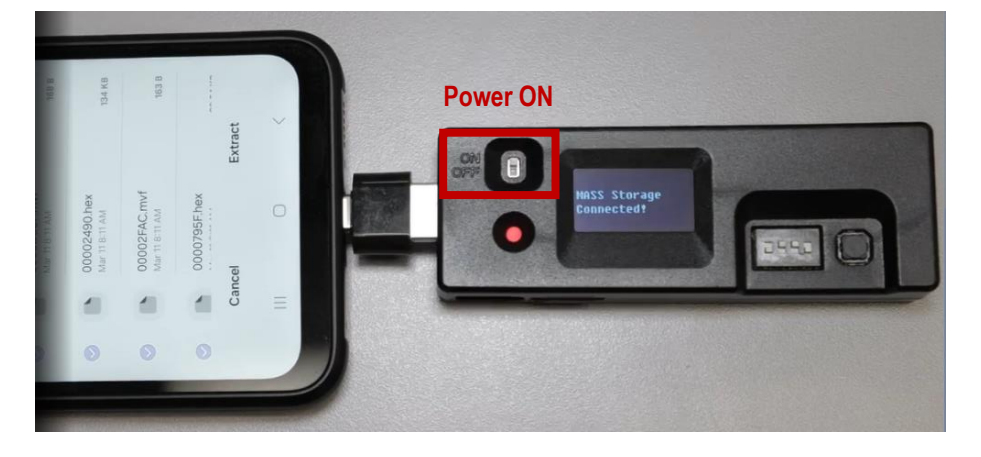

 $(\ensuremath{\mathfrak{I}})$  When "MASS Storage Connected!" When is displayed, the connection is complete.

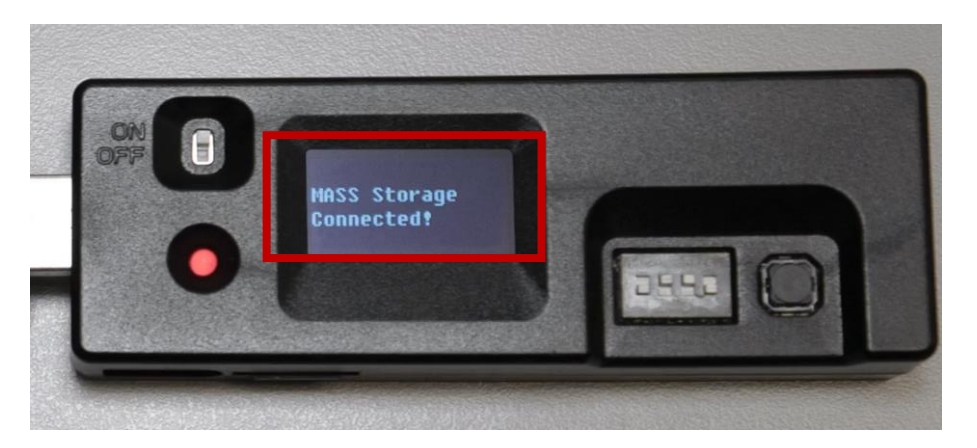

④ USB storage in your phone will be displayed.

| Cate | egories                                                  |                       |                    |
|------|----------------------------------------------------------|-----------------------|--------------------|
|      |                                                          |                       | S                  |
|      | Images                                                   | Videos                | Audio files        |
|      | 0                                                        | Ŧ                     | АРК                |
| D    | ocuments                                                 | Downloads             | Installation files |
|      |                                                          |                       |                    |
| Stor | internal sto<br>34.96 GB / 12                            | o <b>rage</b><br>8 GB |                    |
| Stor | Internal sto<br>34.96 GB / 12<br>SD card<br>Not inserted | <b>rage</b><br>8 GB   |                    |

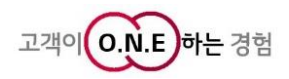

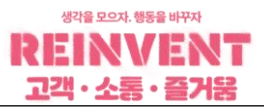

#### 4) Software Update

(2) Download JIG (How to copy with Rewrite JIG)

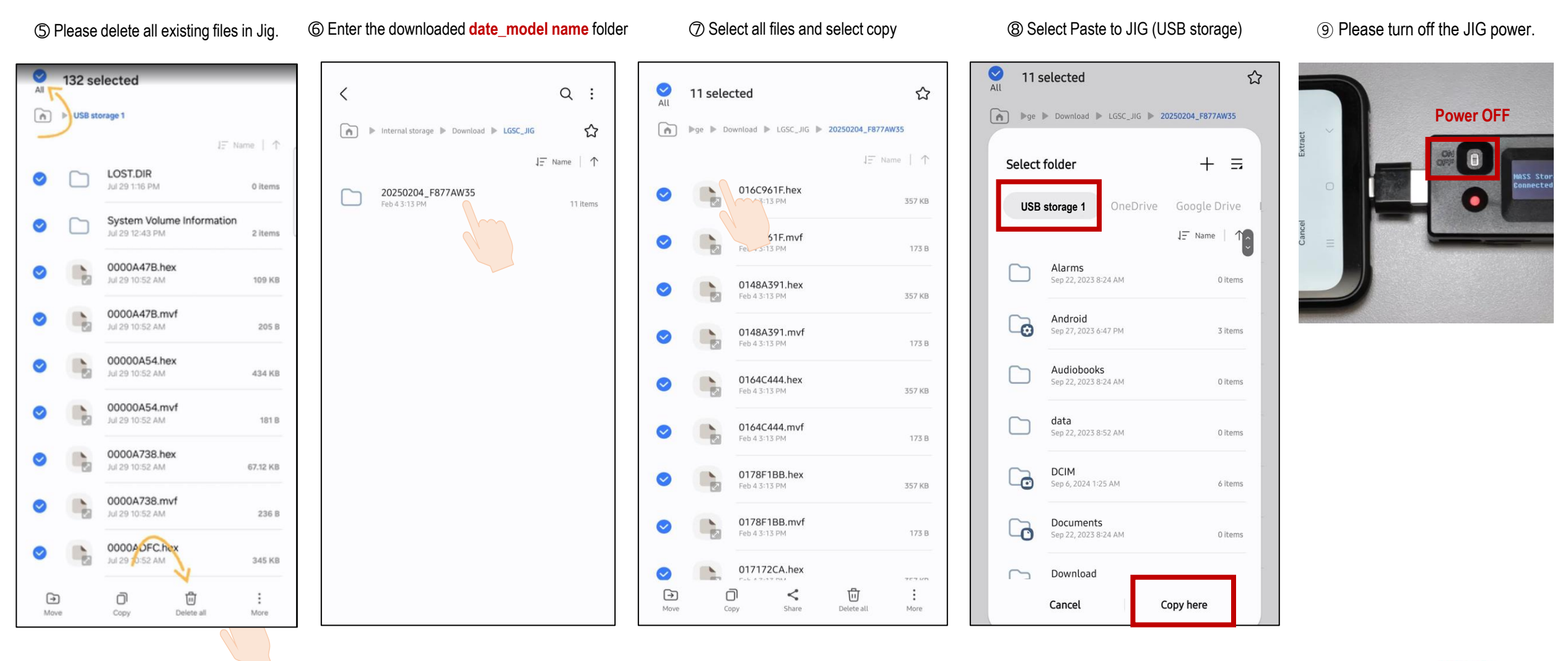

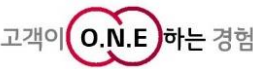

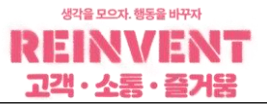

#### 4) Software Update

(2) Download JIG (How to copy with Rewrite JIG)

<sup>(1)</sup> After separating the mobile phone and JIG, turn on the power to update the JIG's firmware. When the screen below appears, press the start button once.

Updating

① When the update is complete, the JIG version information and target product will be displayed.

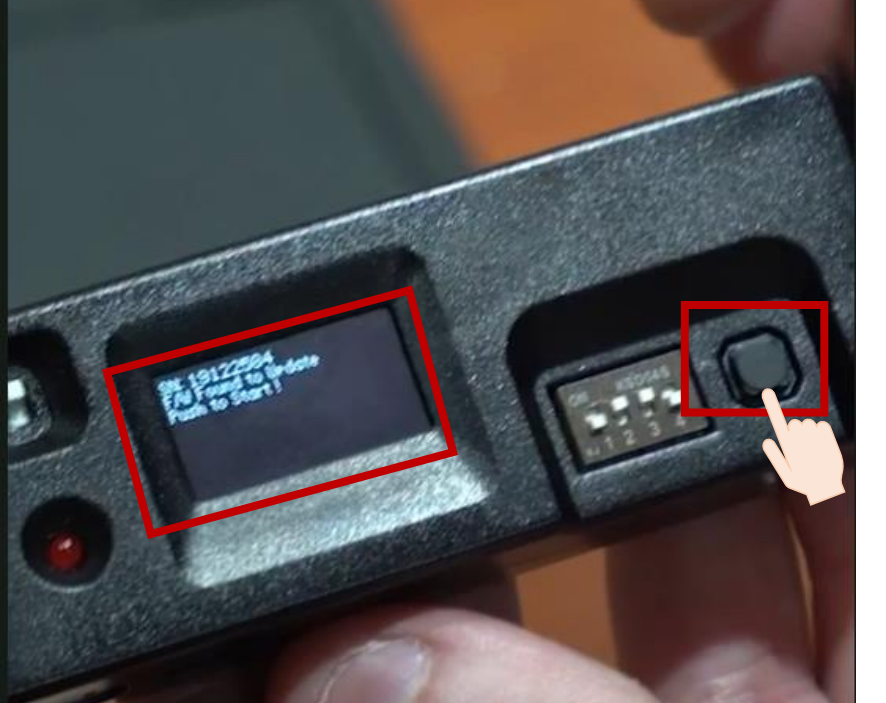

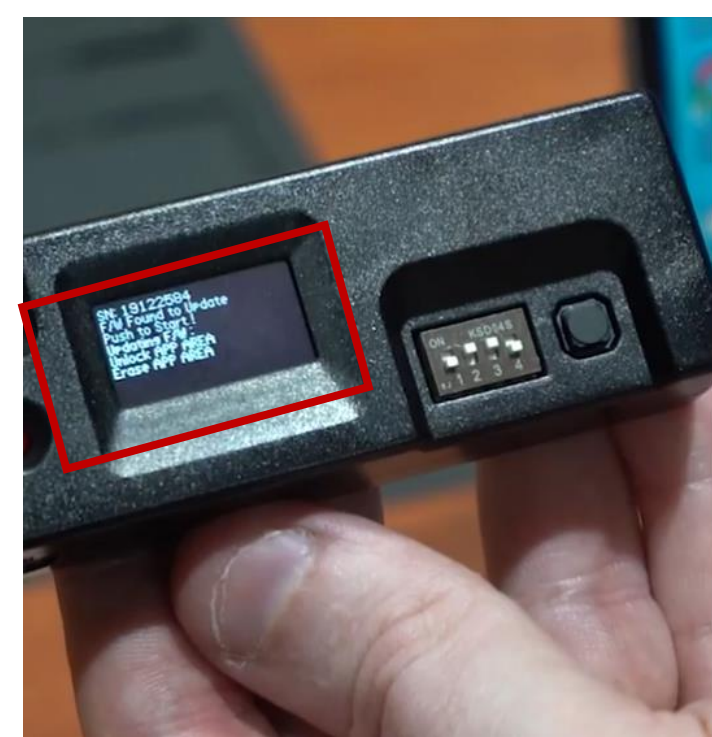

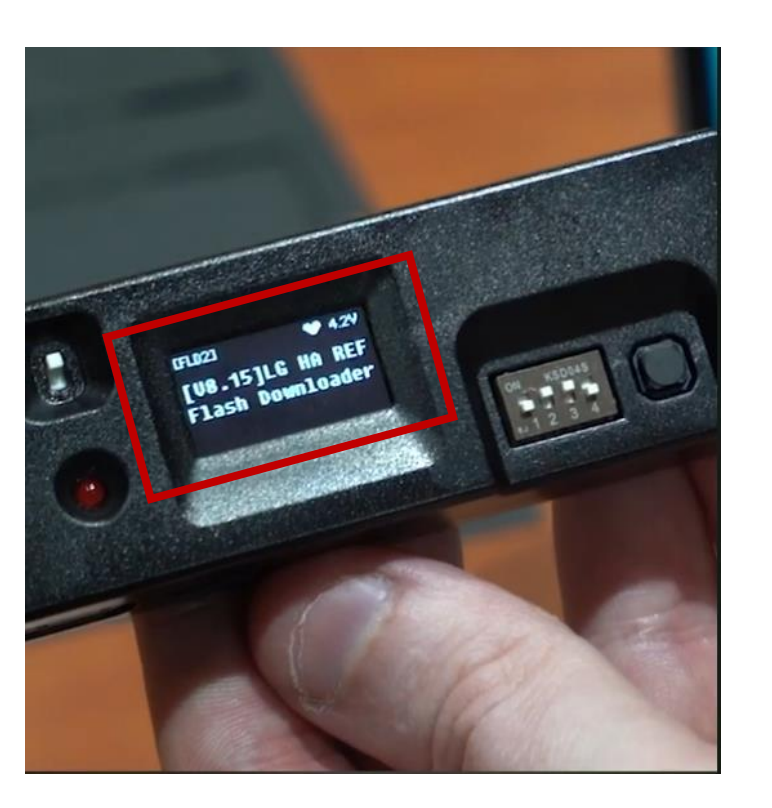

Please refer to the product-specific bulletin for instructions on connecting to the product and updating.

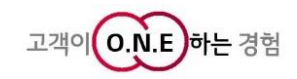

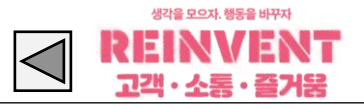

#### 1. Dongle Harness Type

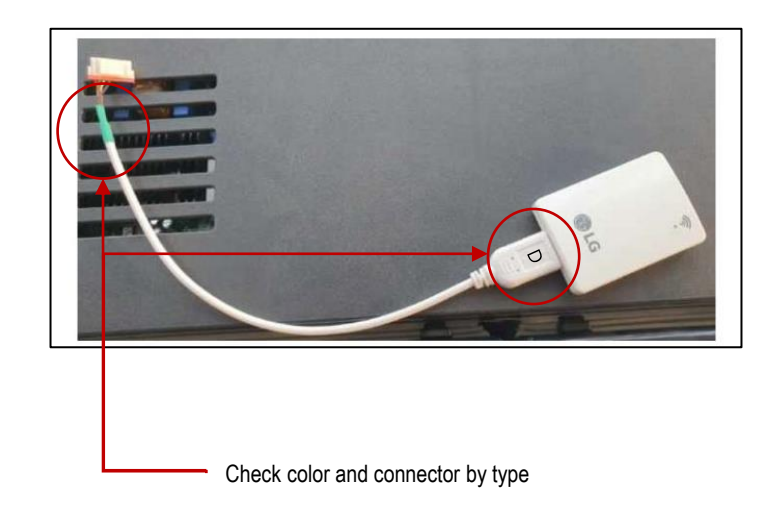

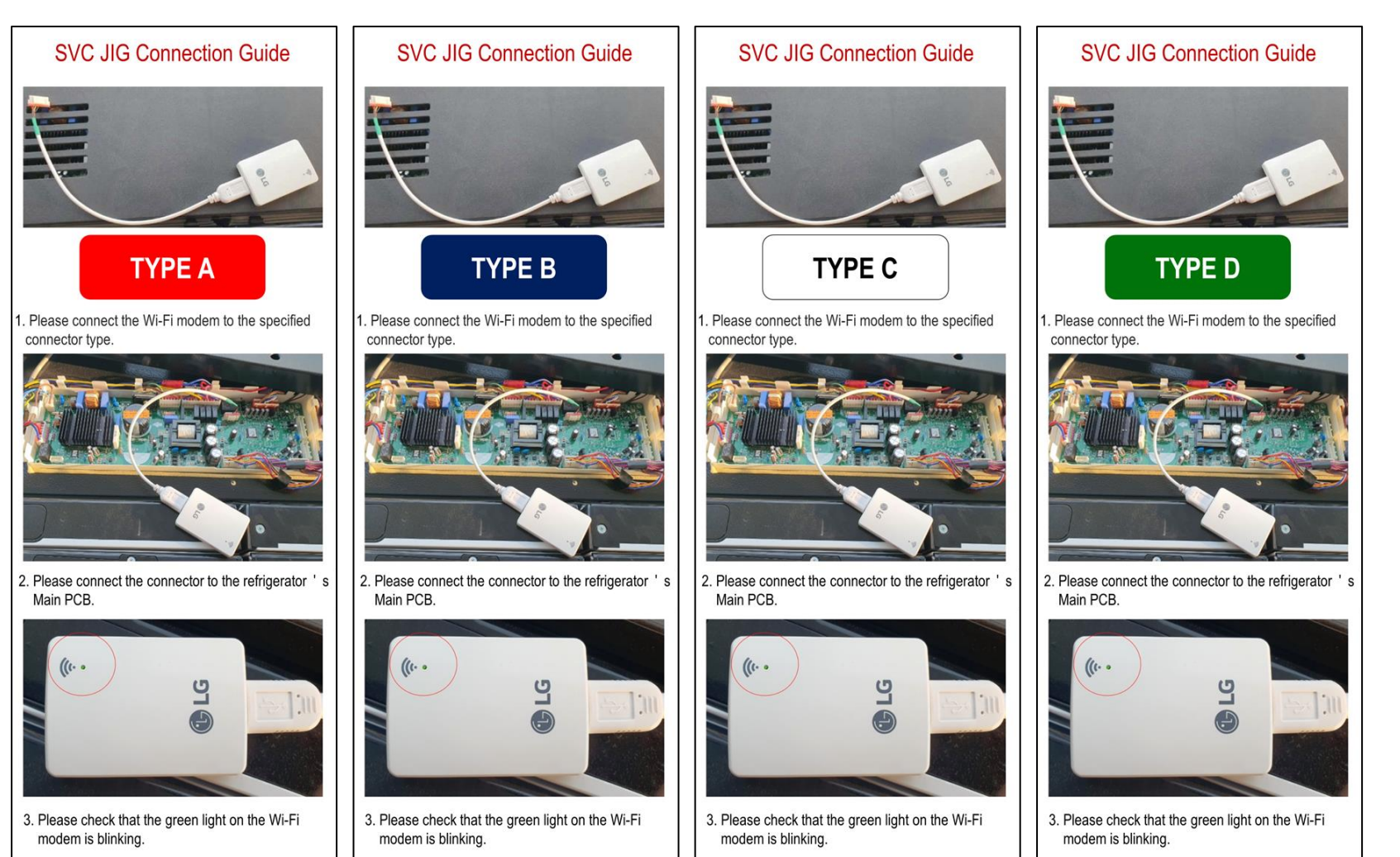

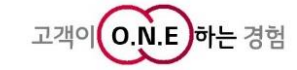

## Appendix. SIMs Dongle

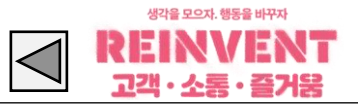

#### 2. SIMs Dongle Insertion Location in Main PCB

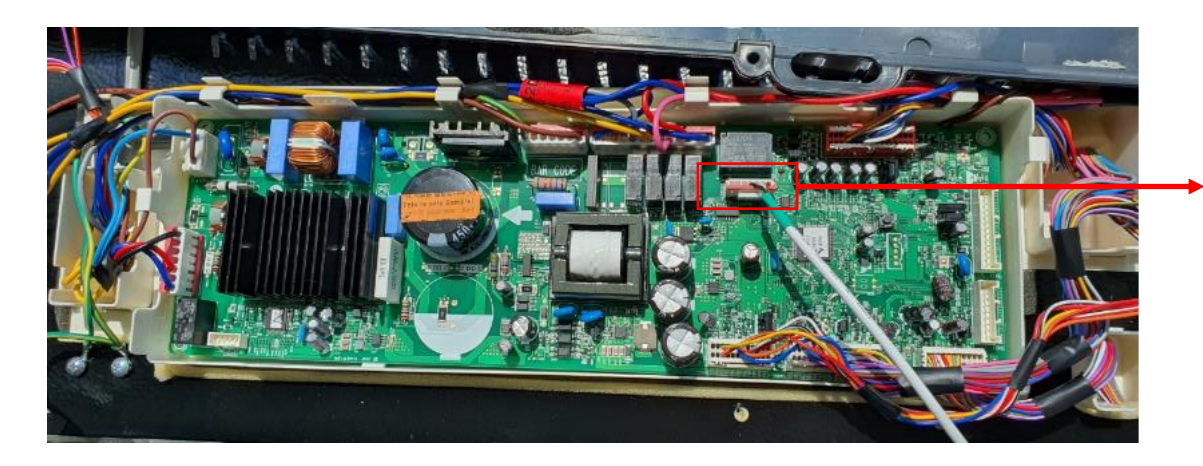

SIMs Dongle Housing Connection Location

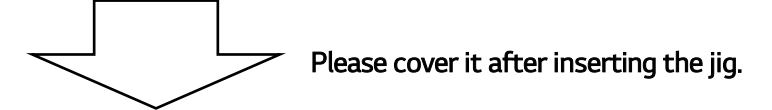

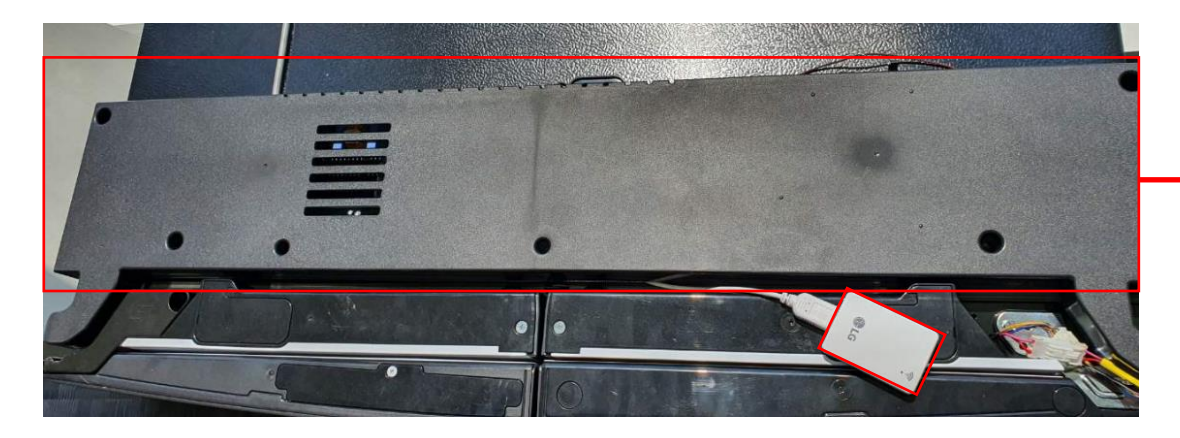

If the Cover and Hinge are not connected, the door is recognized as open and the diagnostic app cannot diagnose it. Therefore, after connecting the Jig, slightly cover it as shown in the picture and proceed with the diagnosis.

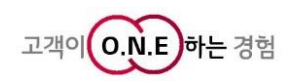